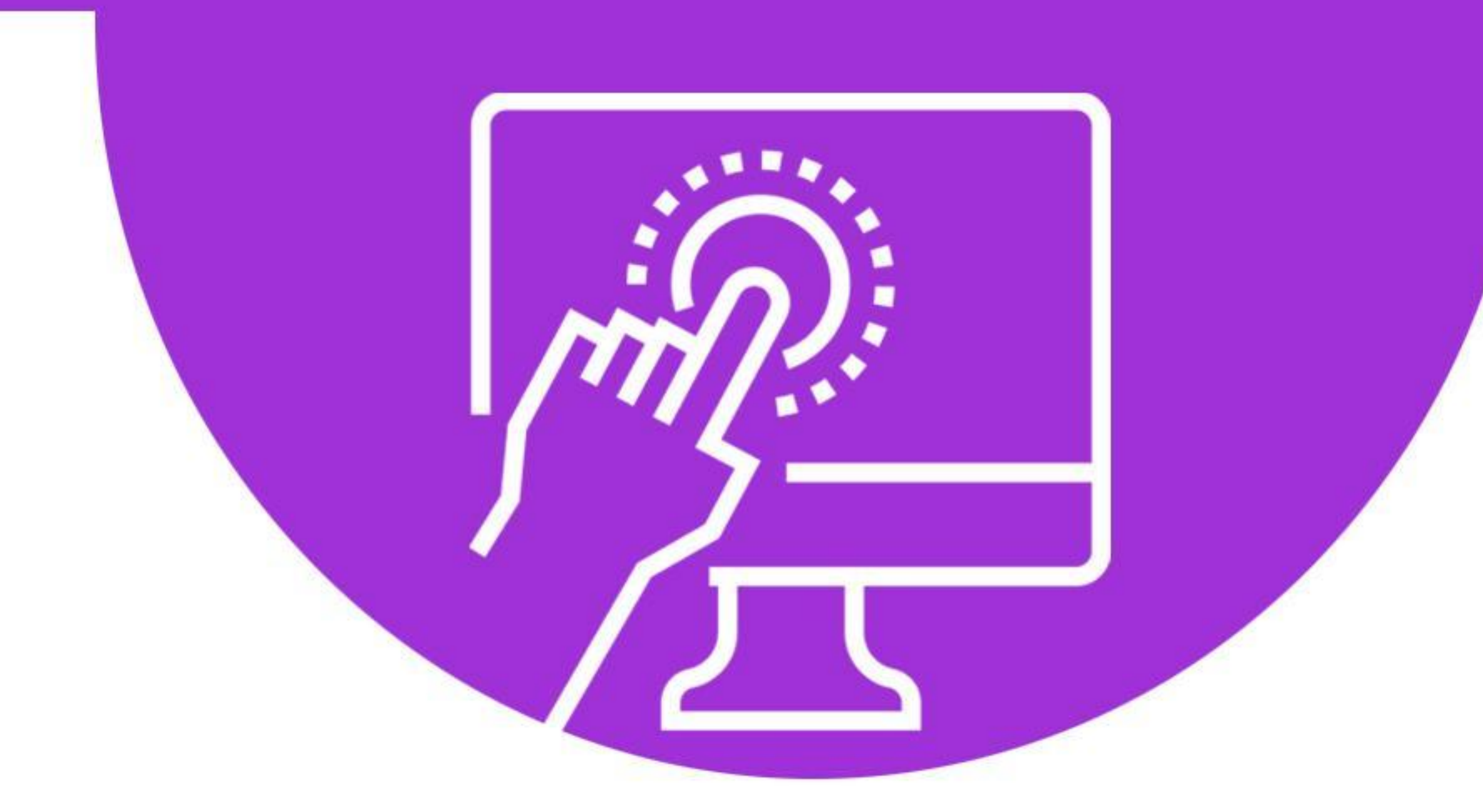

## cyberseniors ACTIVE AGEING THROUGH ICT

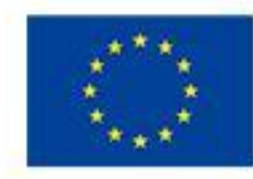

Co-funded by the Erasmus+ Programme of the European Union

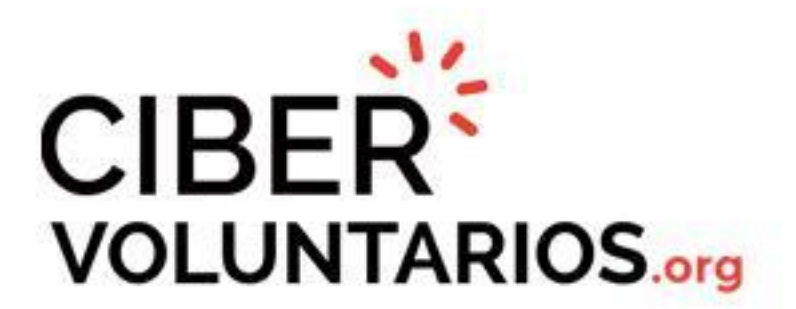

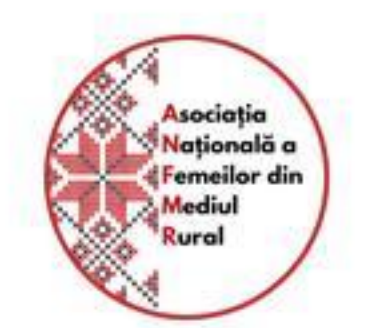

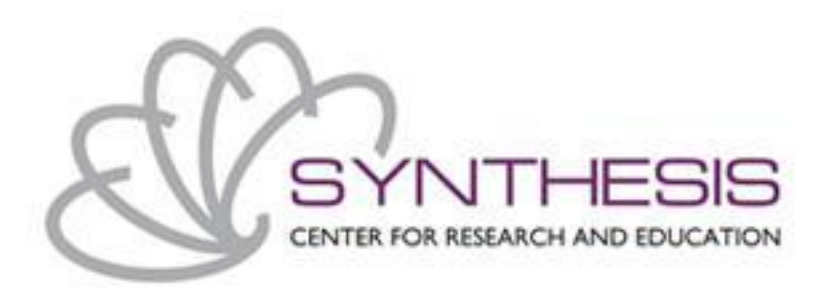

## Modul 3: IKT-Anwendungen für Mobiltelefone und Tablets I (Freizeit, Gesundheit, Kommunikation)

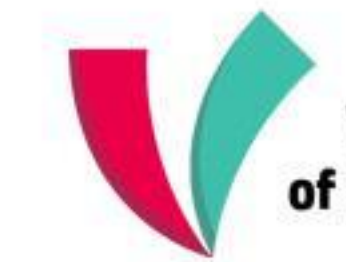

**Vienna Association** of Education Volunteers

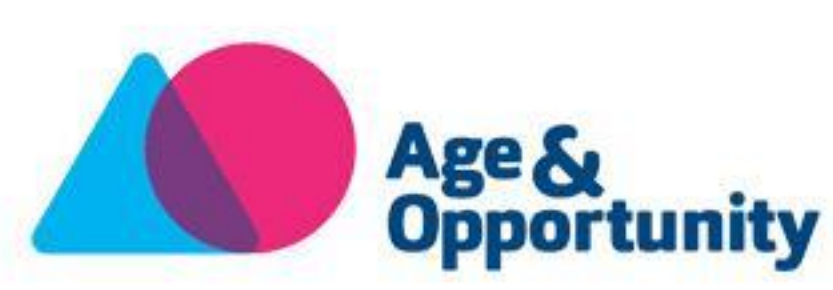

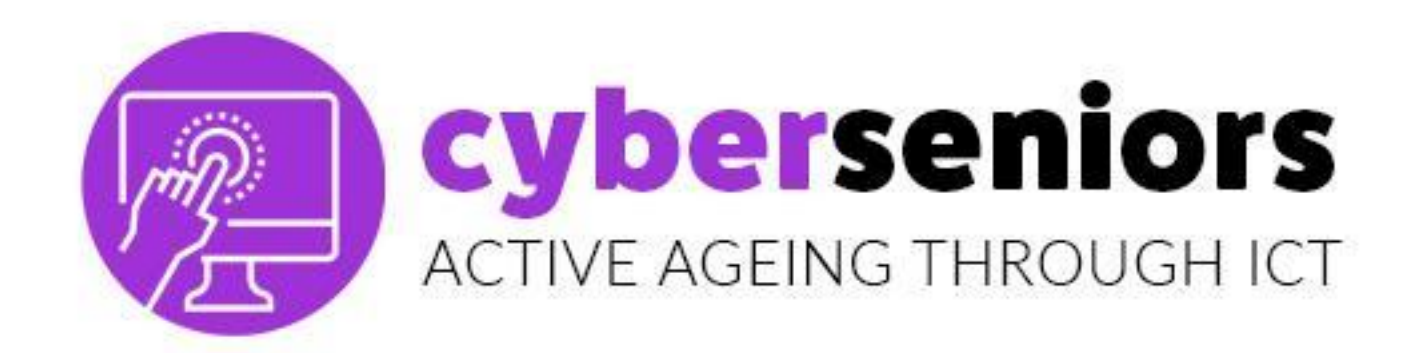

health, communication)

## Duration: 55 minutes

## Index

- 1. Freizeit (Radio FM, Youtube, Spotify Google Flights, Mature Dating...)
- 2. Gesundheit (Manage my pain, Medisafe, Headspace...)
- 3. Kommunikation (Treffen, Zoom, Whatsapp, Facebook...)

## Module 3 ICT Applications for mobiles and tablets I (leisure,

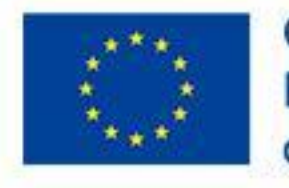

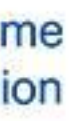

### **cyberseniors** ACTIVE AGEING THROUGH ICT

# 3.1 Freizeit

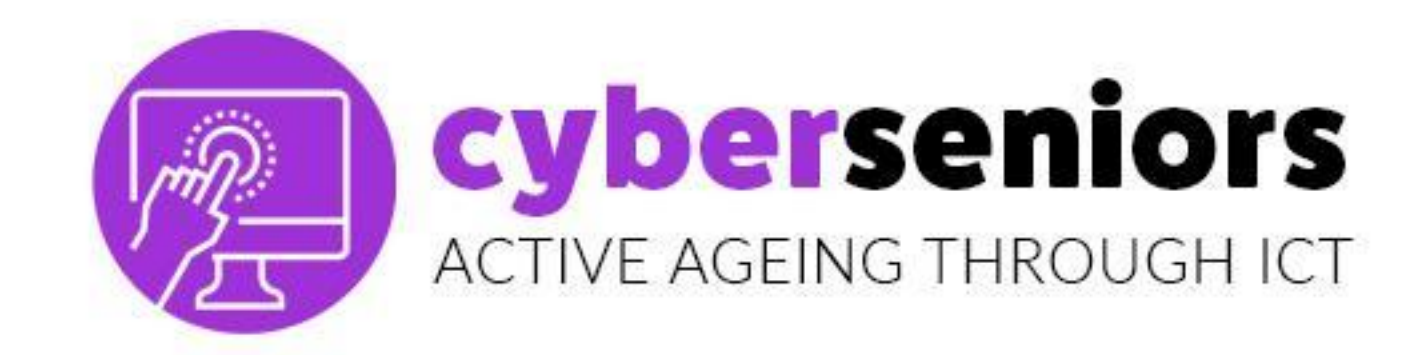

## Erinnern Sie sich, wo Sie herunterladen können ...

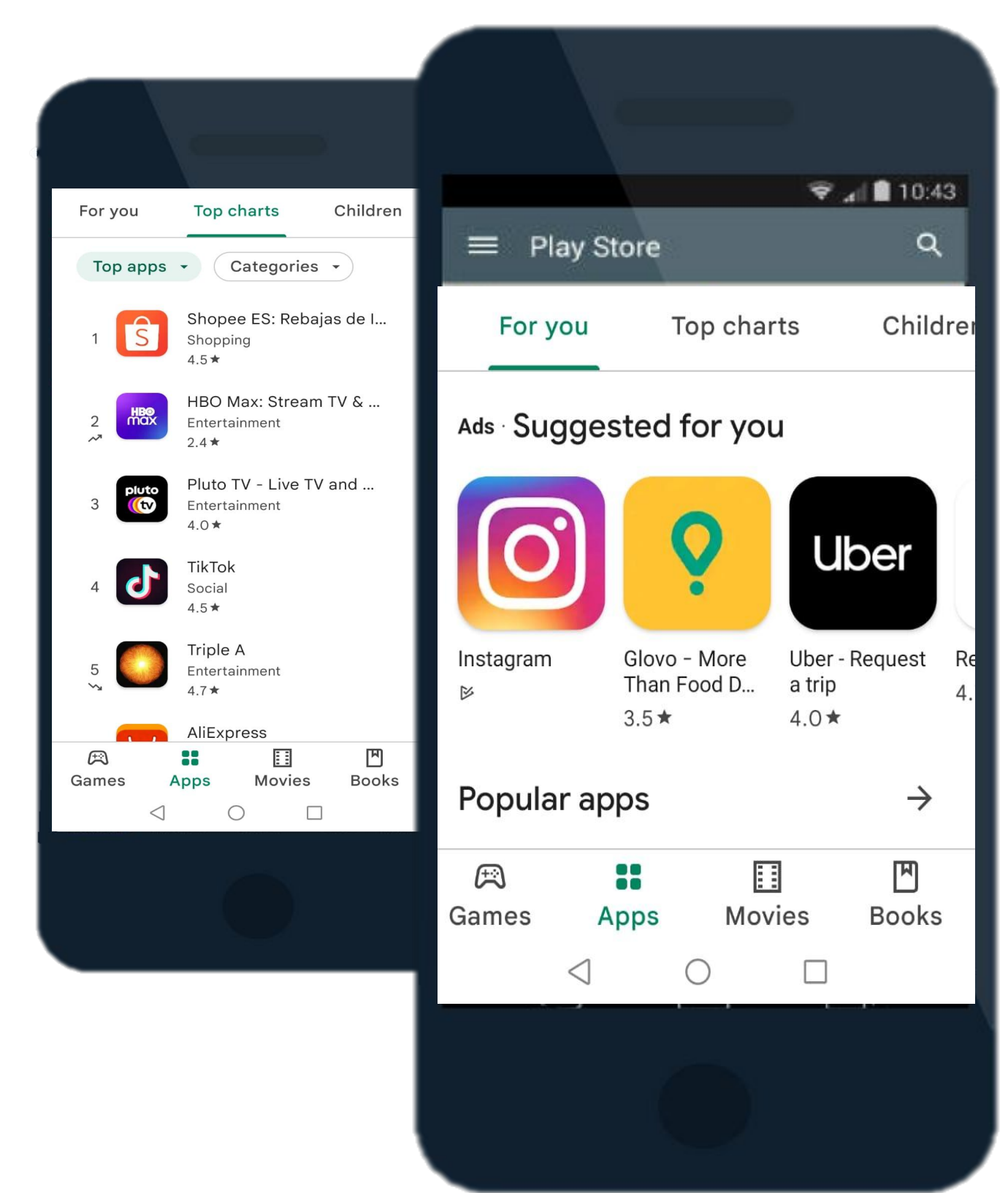

Die beliebtesten Websites zum Herunterladen von Apps sind

Click to add text

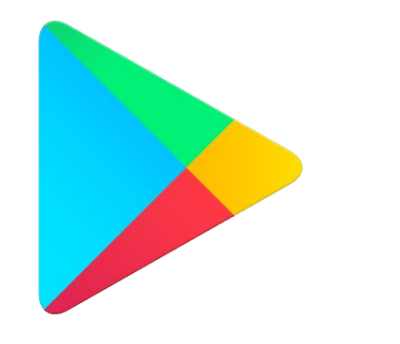

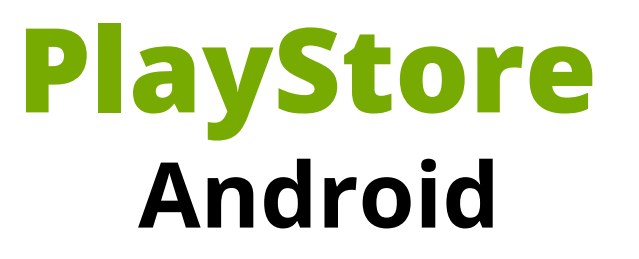

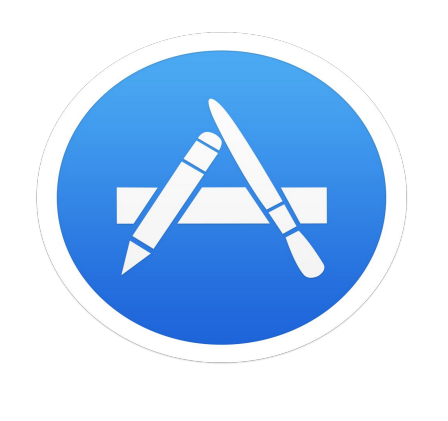

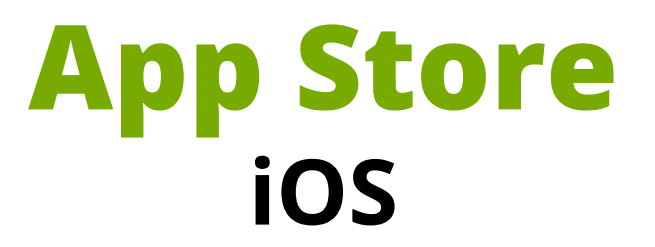

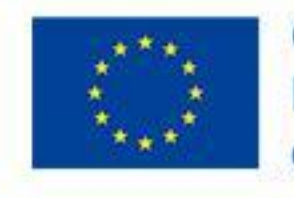

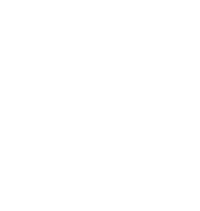

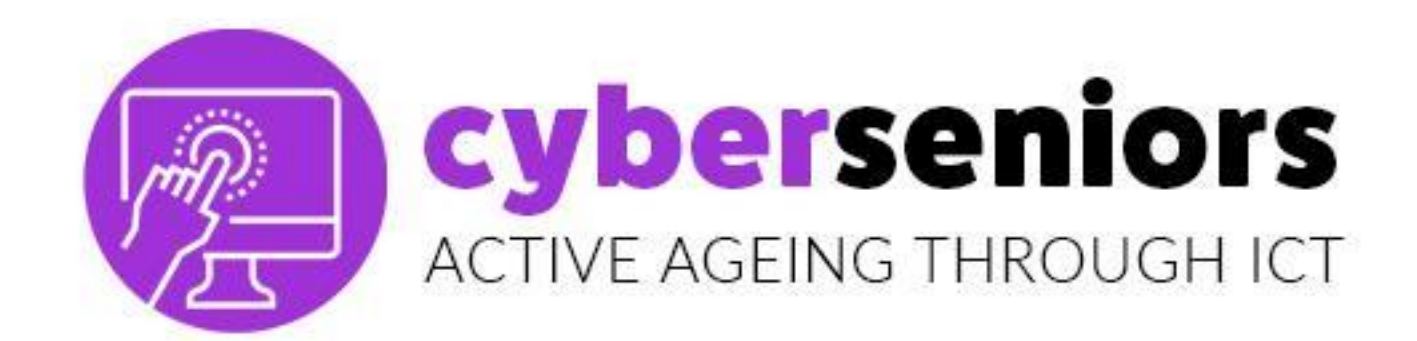

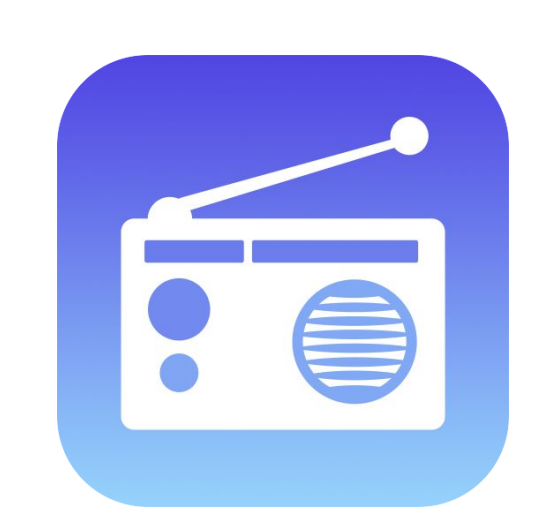

**Radio FM** an jedem Ort.

## Diese App ermöglicht die Live-Übertragung von mehr als 30.000 Radiosendern aller Genres und Programme zu jeder Zeit und

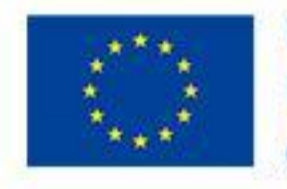

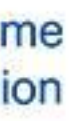

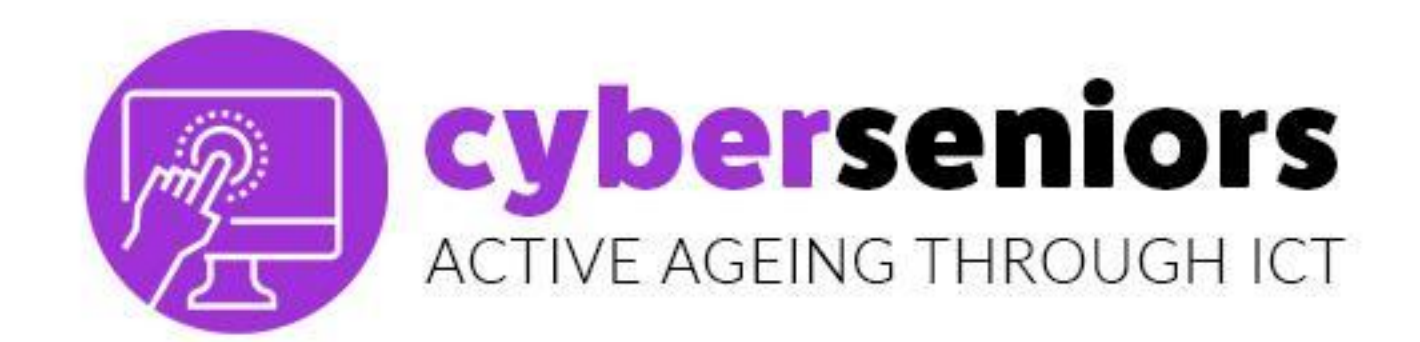

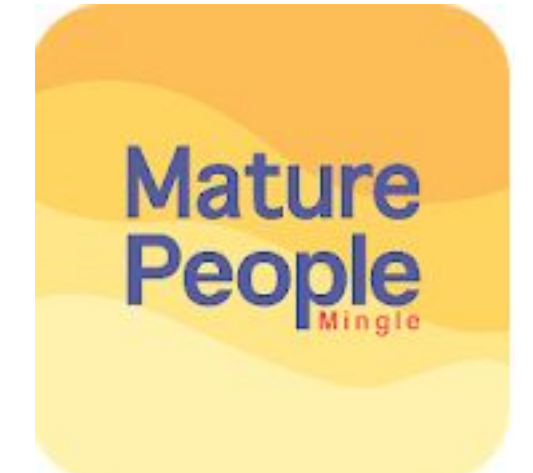

**Mature People Mingle** 

## App für Menschen über 40 Jahre alt. Sie

- bietet eine einfache, lustige und sichere
- Schnittstelle für Treffen zwischen älteren
- Menschen, die noch an die Liebe glauben.

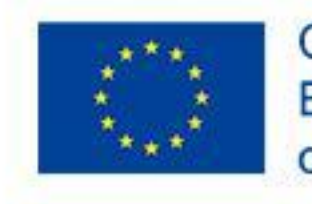

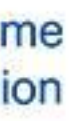

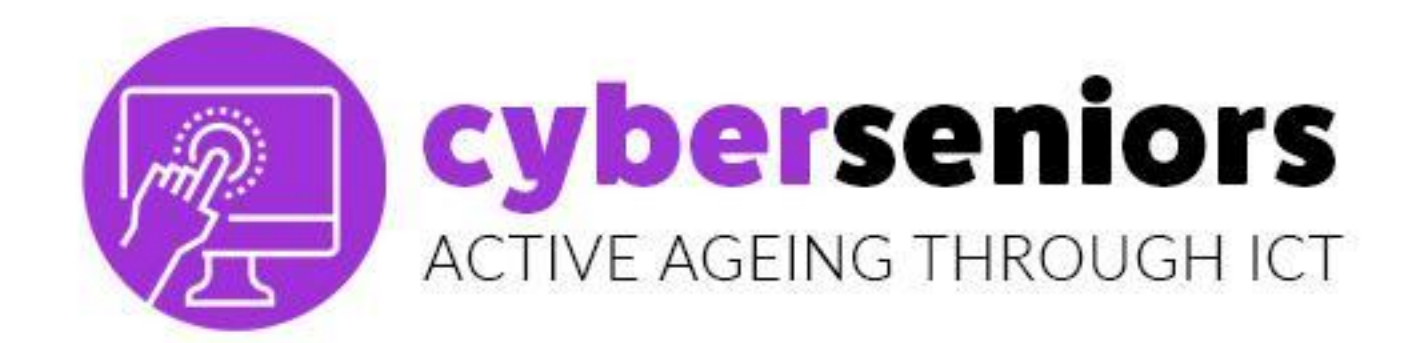

### YOUTUBE

## Soziales Netzwerk zum Teilen und Schauen von audiovisuellen Inhalten wie Musik, Filmszenen, Trailern, Blogs (Videoblogs), usw.

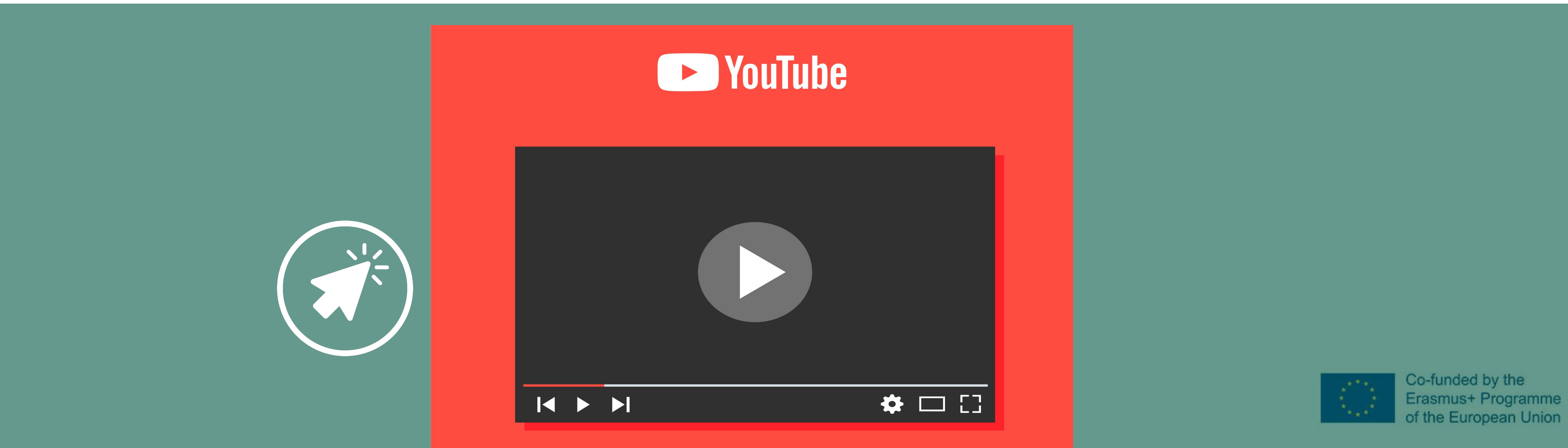

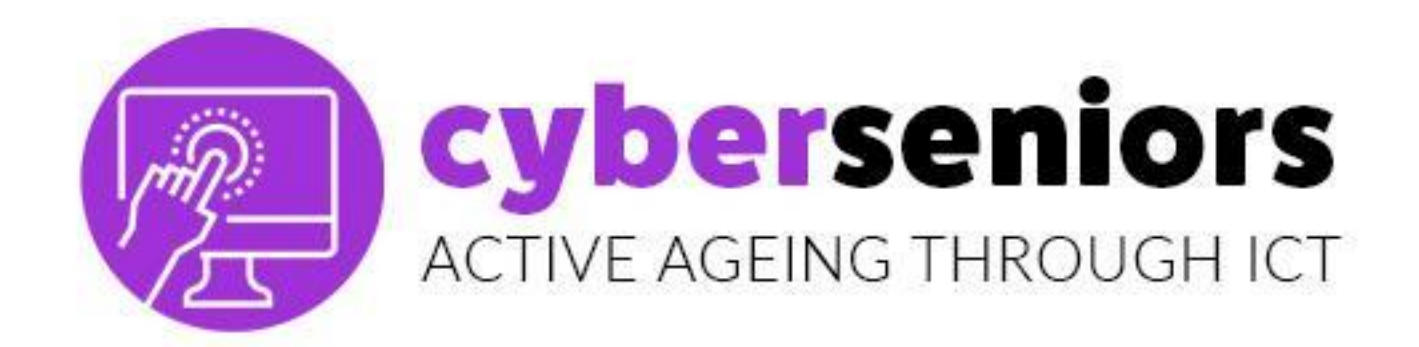

3

4

5

## Was bietet YouTube?

- 1 Konten für **private** oder **Firmenprofile**.
- 2 Sie **Kanälen**, Folgen Meditationskanäle usw.
  - Verbinden Sie sich mit Live-Übertragungen.
  - an.

Zugang zu kostenlosen **Tutorials**, z. B. wie man eine Jalousie repariert oder einen Baum pflanzt.

### die Sie interessieren, z. B. Rezepte,

Hören Sie Musik aller Art, Playlists oder sehen Sie sich Dokumentarfilme

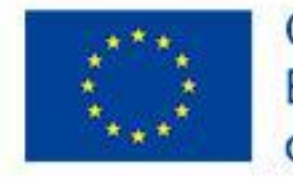

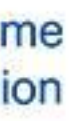

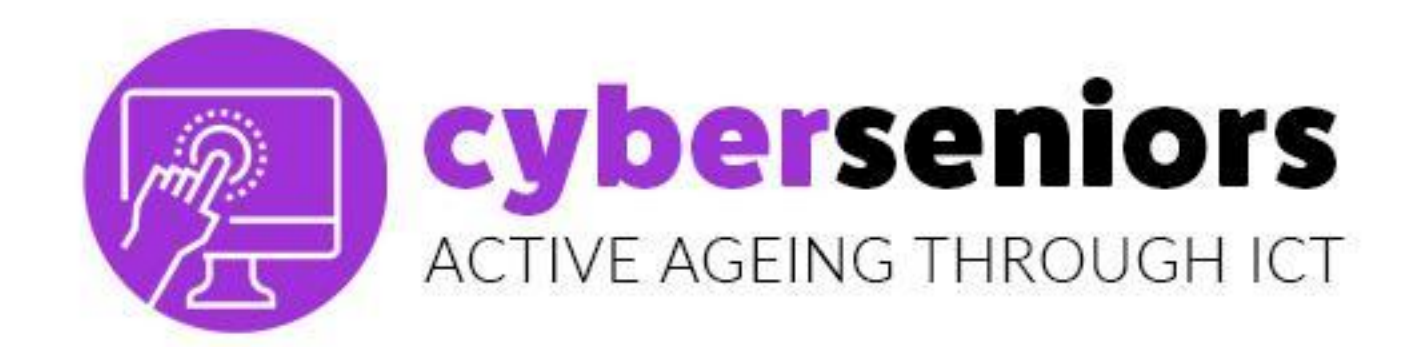

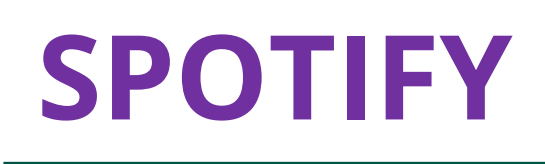

## Hören Sie **kostenlos** die Songs, die Sie lieben, entdecken Sie neue Musik, Podcasts und erstellen Sie neue Wiedergabelisten. Oder lassen Sie sich zu etwas beraten :D

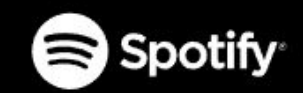

# Listening is everything

Millions of songs and podcasts. No credit card needed.

GET SPOTIFY FREE

/support.spotify.com

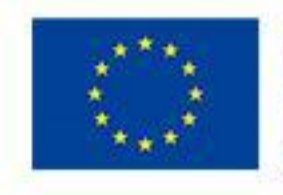

Co-funded by the Erasmus+ Programme of the European Union

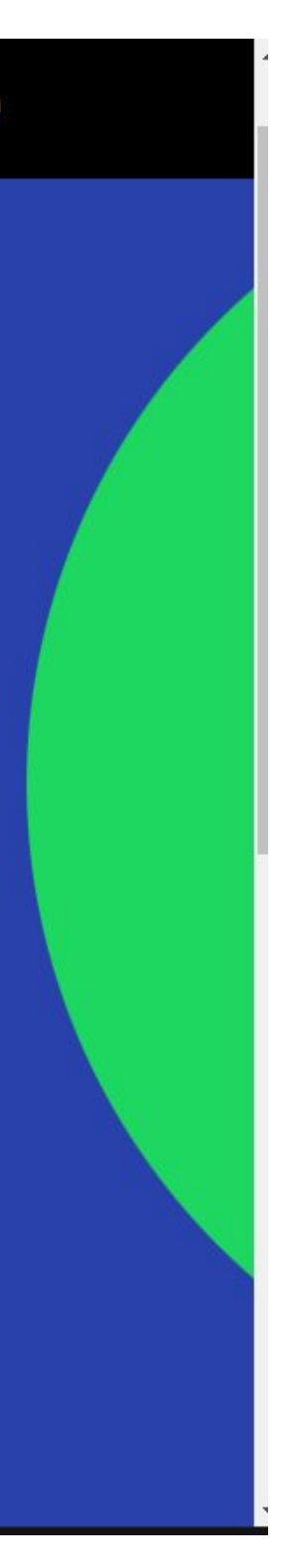

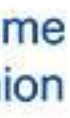

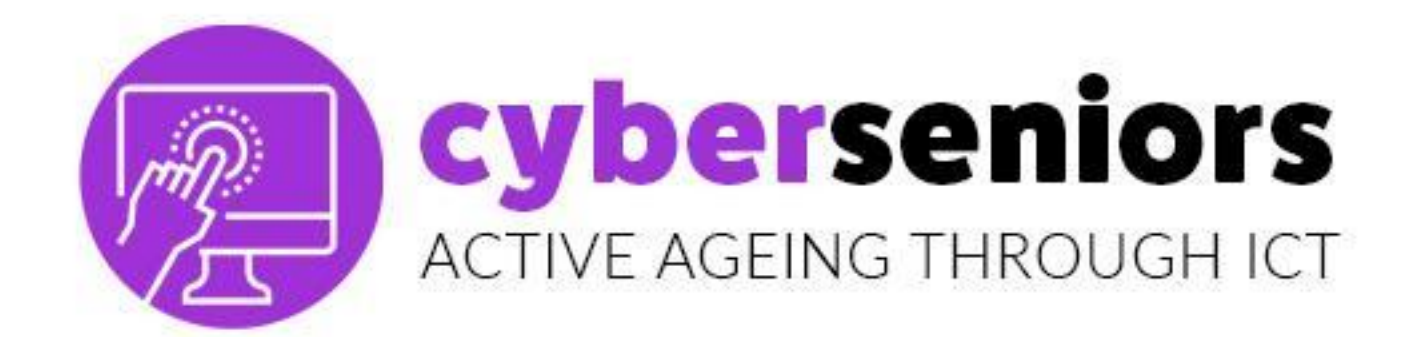

## **Google Flights**

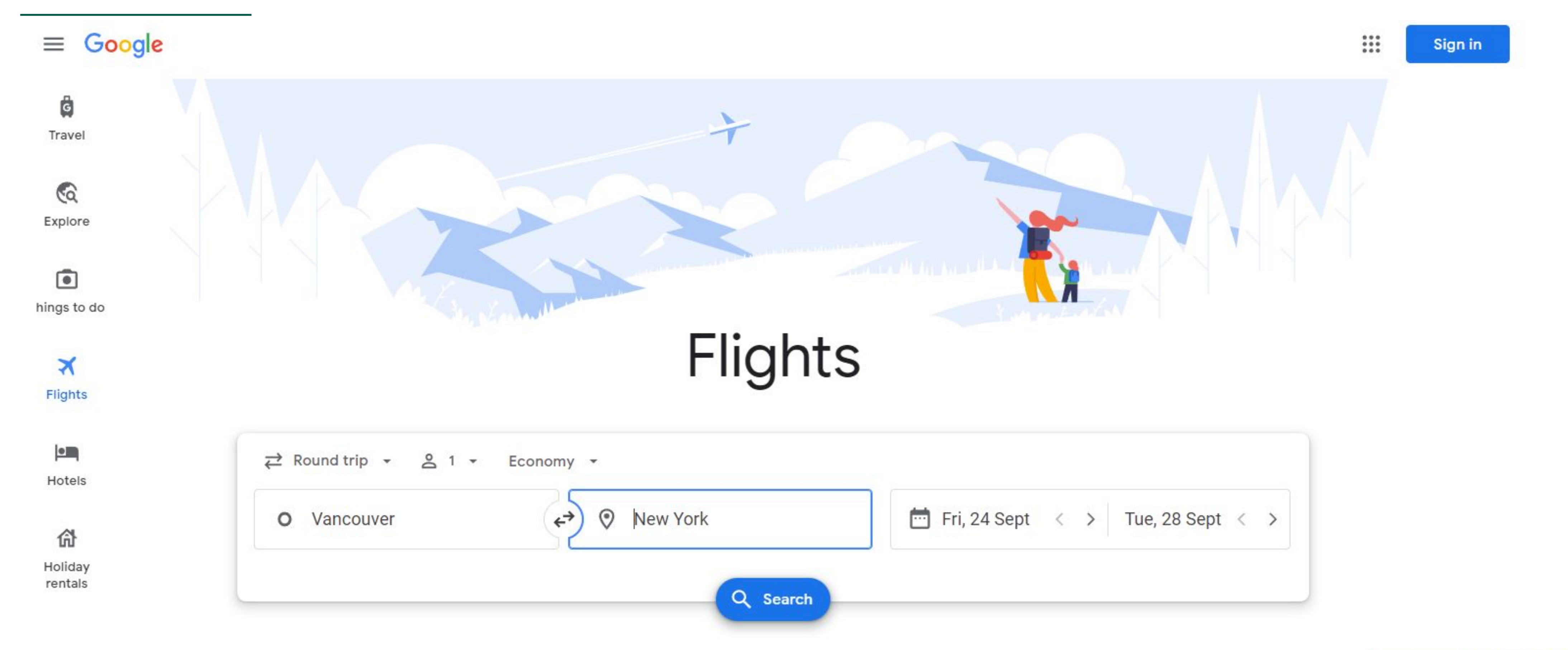

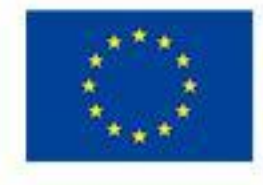

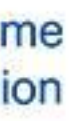

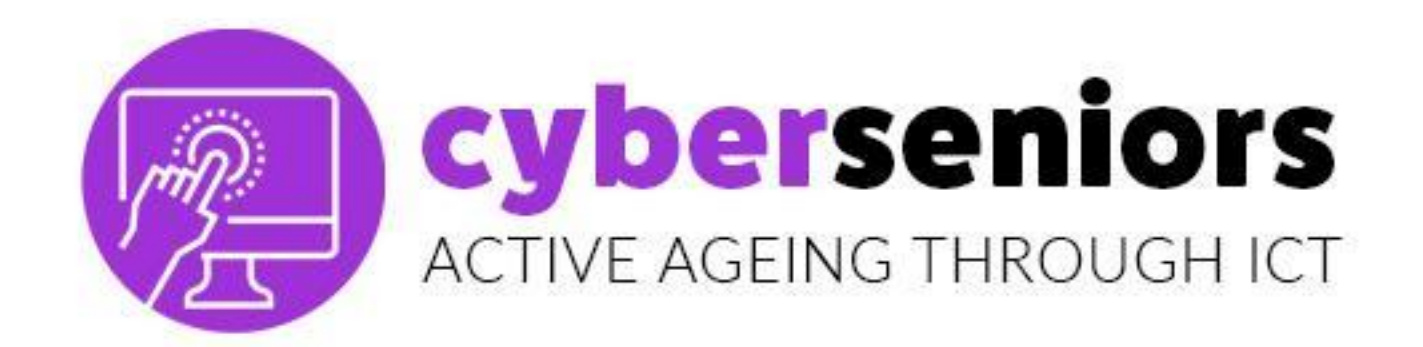

5

## **Google Flights: Advantages**

- Sehr schnelle Suchmaschine. 1
- 2 Sie können **Flüge** von mehreren Flughäfen finden.
- Überprüfen Sie Hotels oder Unterkünfte in der Umgebung. 3
- Sie erhalten Informationen darüber, was Sie an Ihrem Zielort 4 unternehmen sollten.
  - Verwenden Sie die **Suchmaschine**, um Ziele auf der Karte zu sehen.

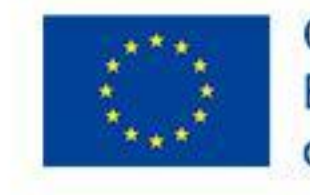

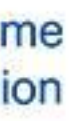

### cyberseniors ACTIVE AGEING THROUGH ICT

# 3.2 Gesundheit

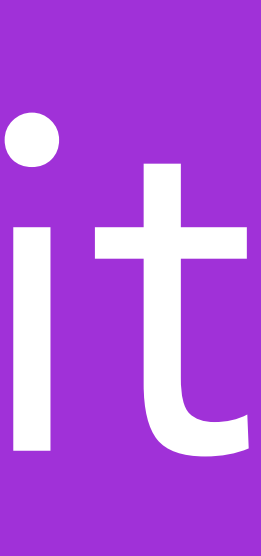

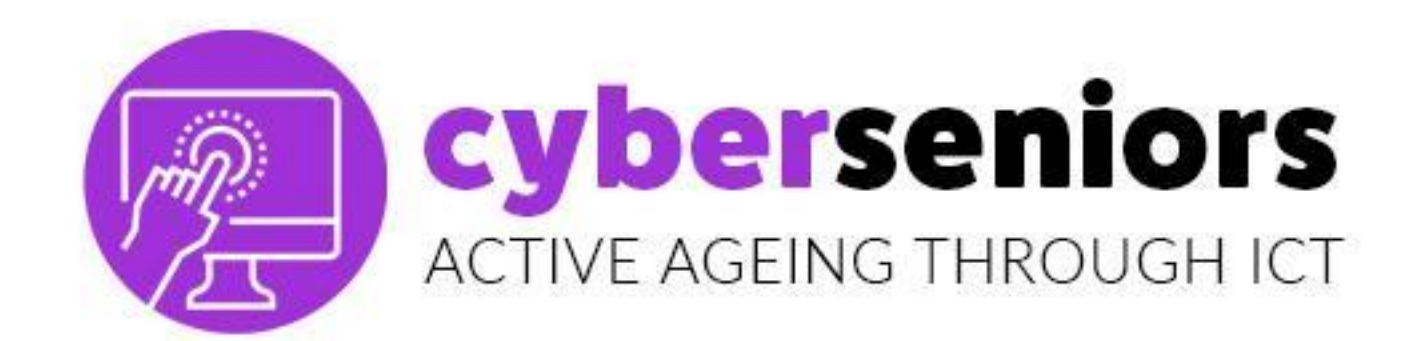

## Manage my pain App, die Ihnen hilft, ein Tagebuch über Ihre Schmerzen zu führen. Um den Schmerz behandeln zu können und die beste Diagnose zu erhalten, sollten Sie täglich eine regelmäßige Überwachung durchführen.

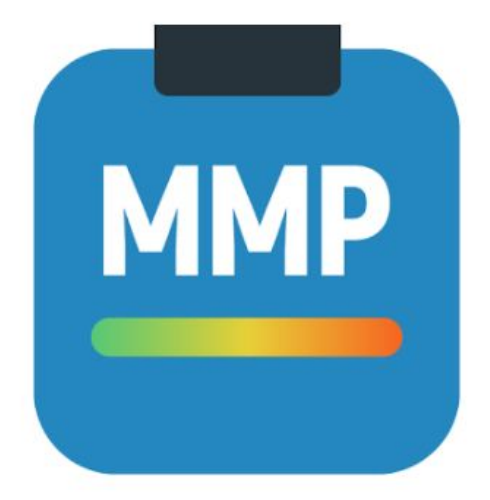

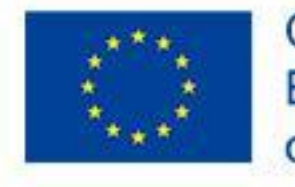

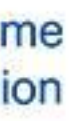

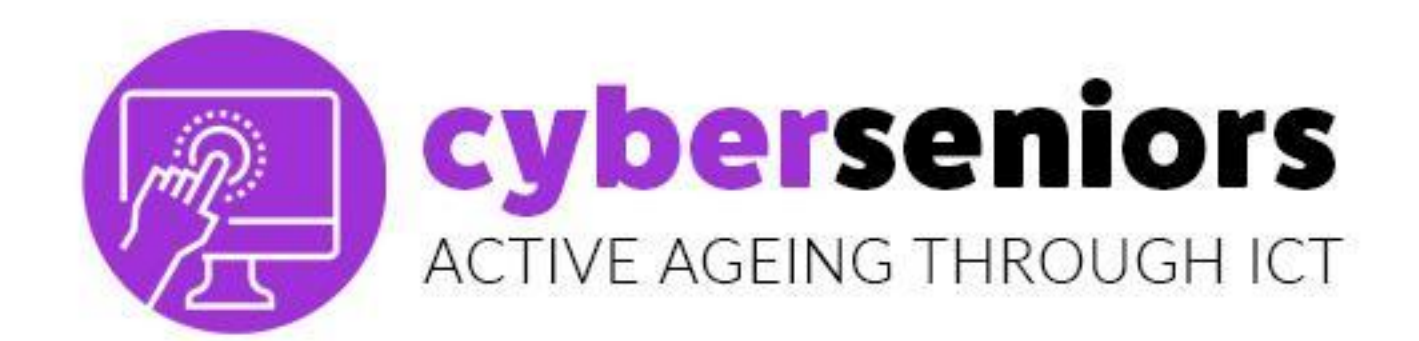

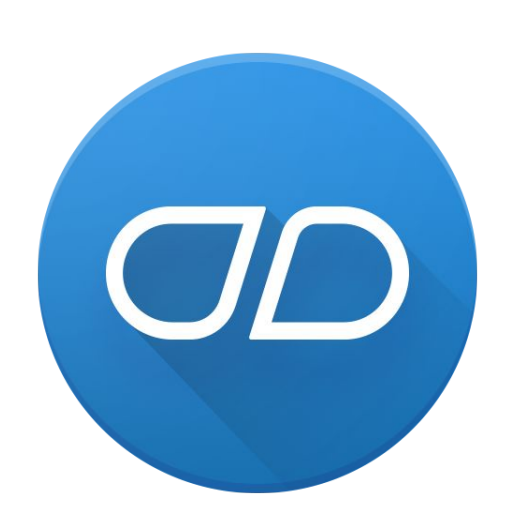

Medisafe Möglichkeit, nicht wie geplant einnehmen.

## App, mit der Sie die Einnahme von Medikamenten verwalten können und die Ihnen hilft, Ihre Pillen nicht zu vergessen. Sie haben auch die Familienmitglieder ZU benachrichtigen, wenn Sie Ihre Medikamente

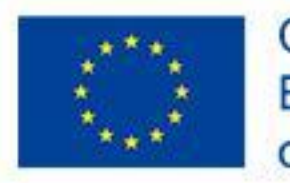

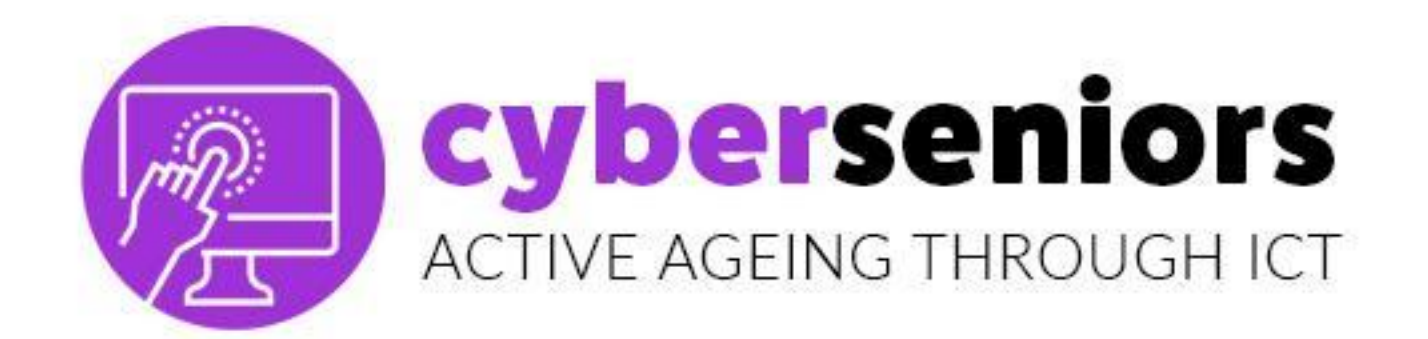

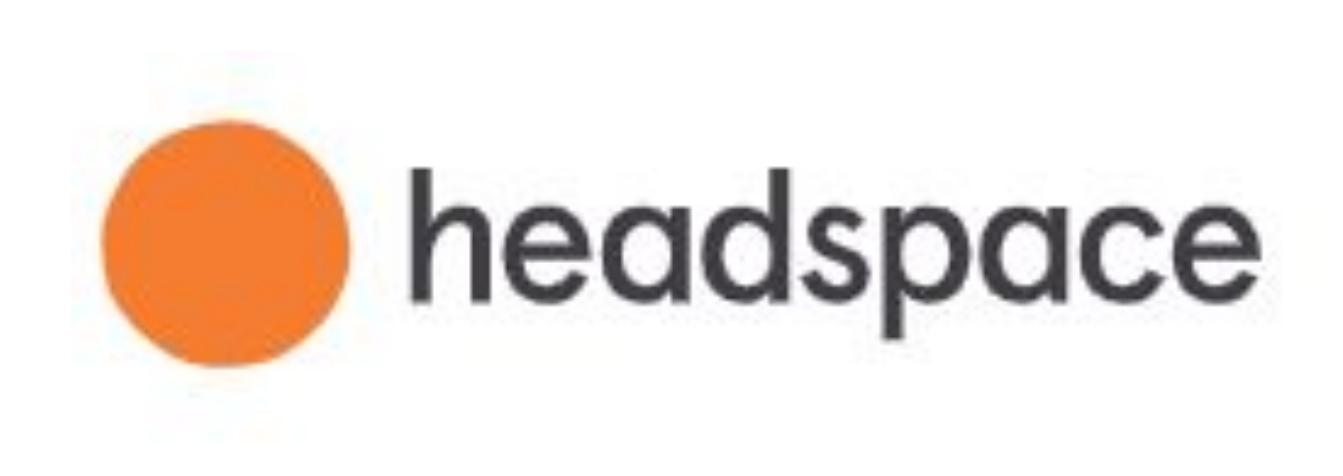

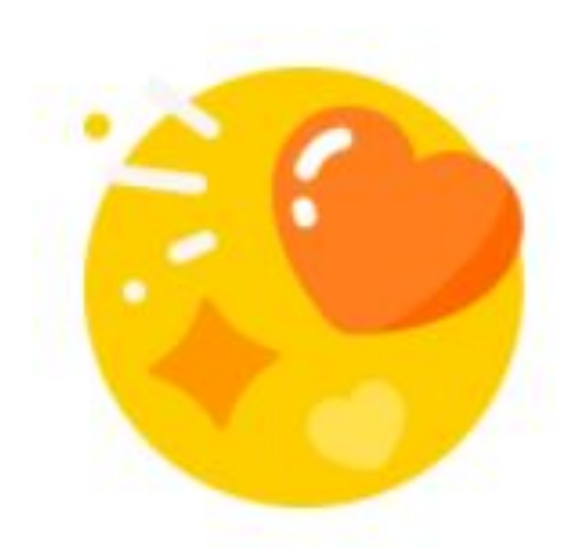

Find more joy

Catch your breath, relax your mind, and feel 14% less stressed in just 10 days.

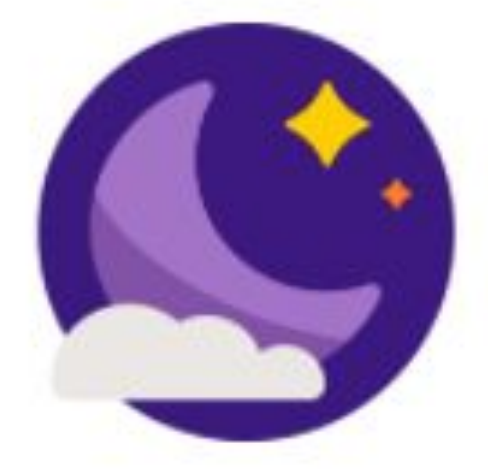

Get more goodnights

Put your mind to bed, wake up refreshed, and make good days your new normal.

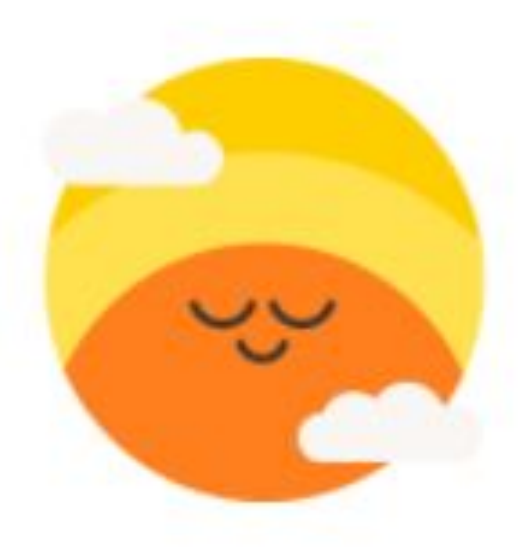

Make every day happier

Do it for yourself, and everyone you love. It only takes a few minutes to find some headspace.

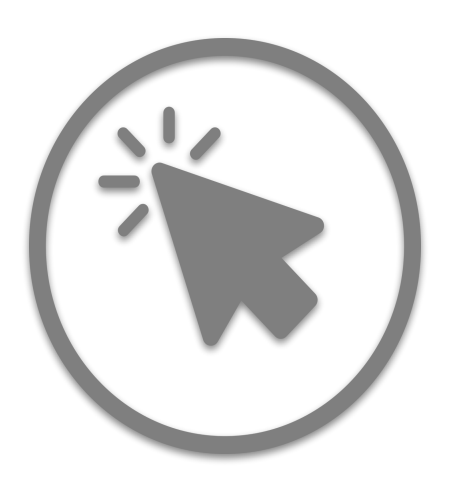

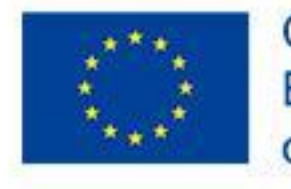

Co-funded by the Erasmus+ Programme of the European Union

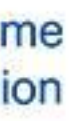

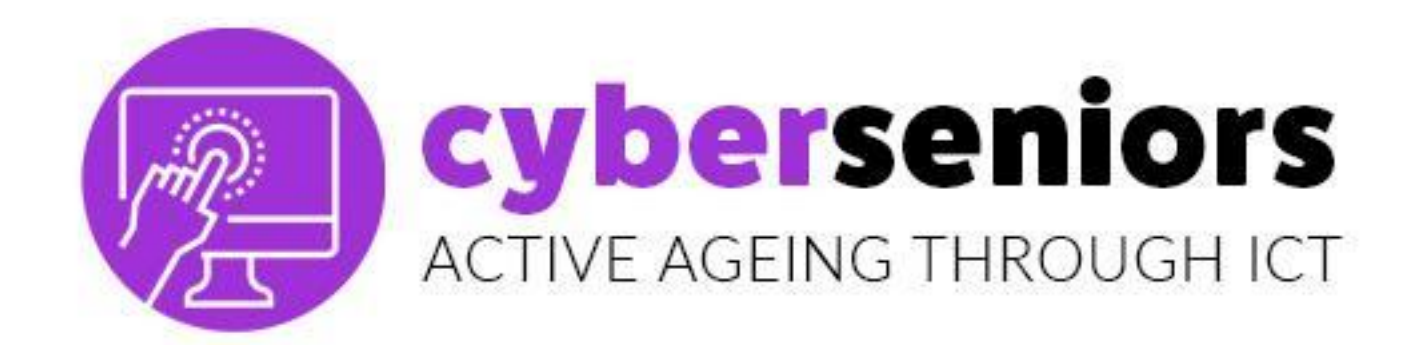

## **HeadSpace: Was bietet sie?**

- 1 Konzentration und Beziehungen.
- 2
- Erhalten Sie jeden Tag eine neue Meditation auf Ihr Telefon. 3

# Hunderte von geführten Meditationen zu den Themen Stress,

## Geschichten, Soundscapes und Musik, die Ihnen helfen, gut zu schlafen.

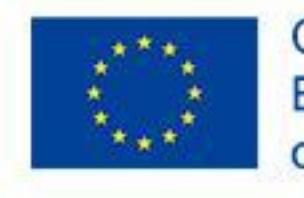

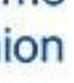

### cyberseniors ACTIVE AGEING THROUGH ICT

## 3.3 Virtuelle Kommunikation

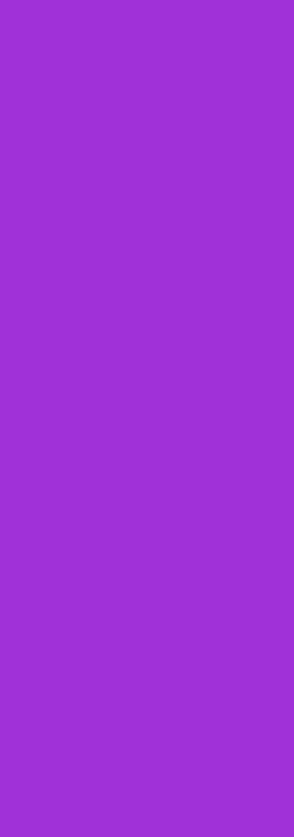

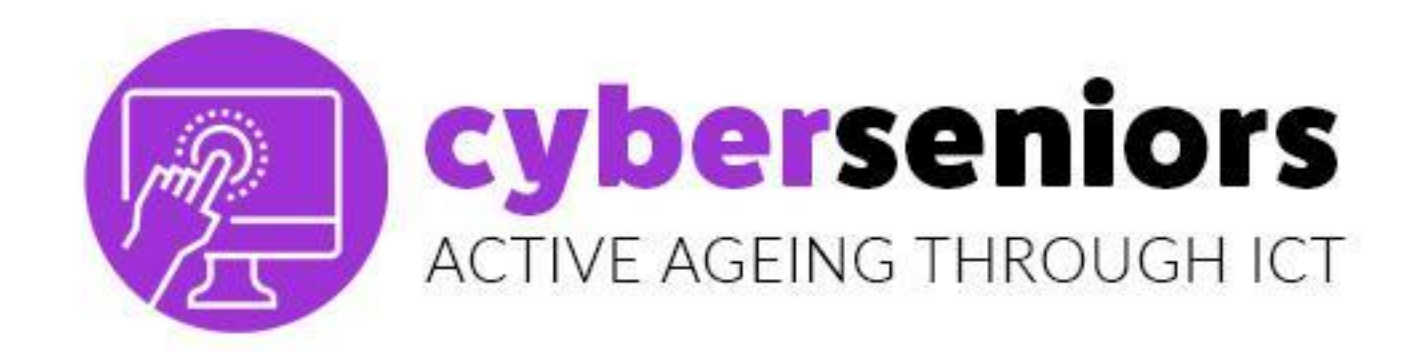

Es gibt spezielle Anwendungen für **Videoanrufe** wie **Meet, Zoom, Skype** usw. Videoanrufe können auch über Anwendungen sozialer Netzwerke wie Facebook oder **Instagram** gemacht werden. Auf diese Weise können wir auf zwei verschiedene Arten mit unseren Freunden und Familienmitgliedern **in Kontakt bleiben**, egal wo sie sind:

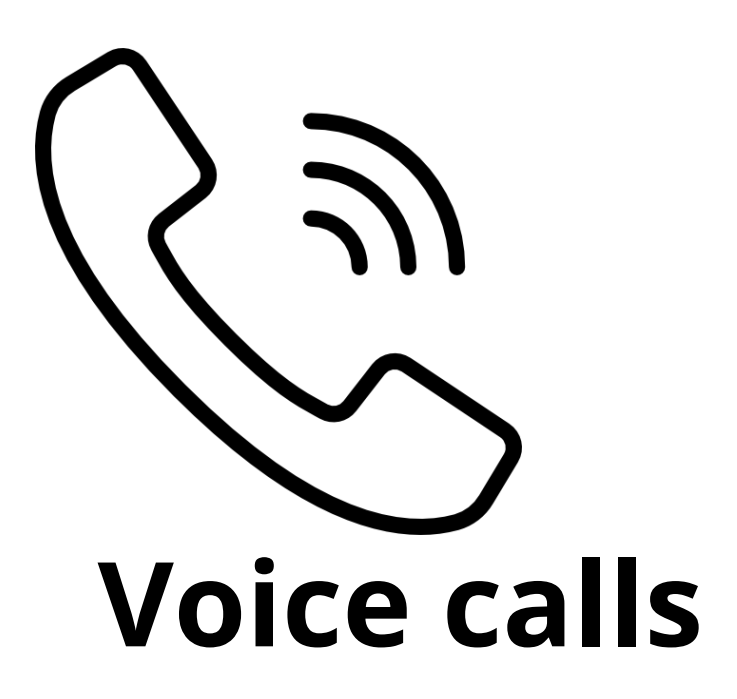

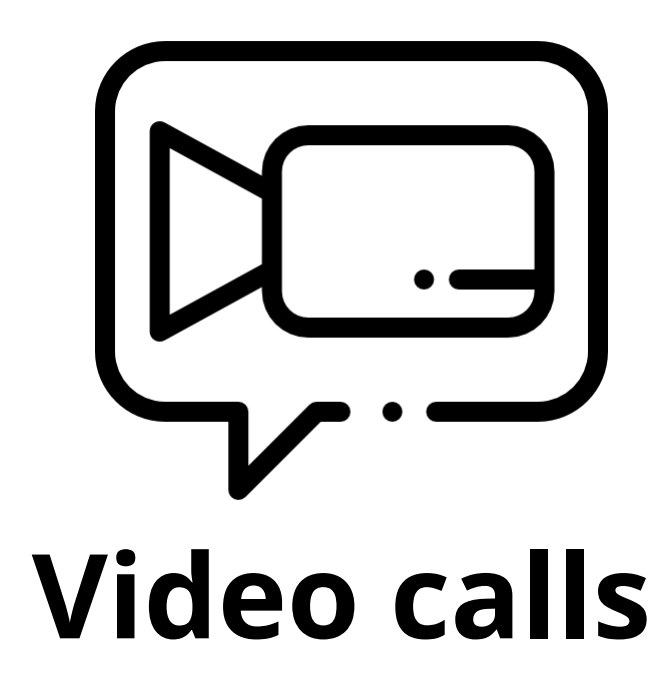

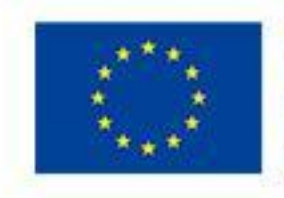

Co-funded by the Erasmus+ Programme of the European Union

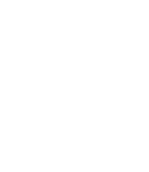

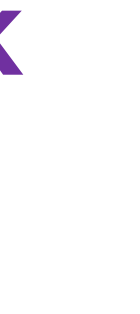

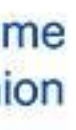

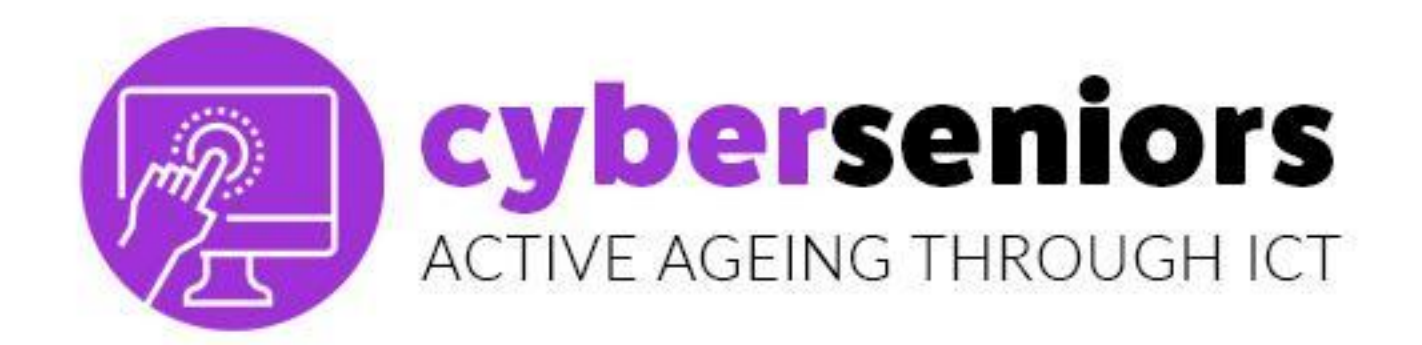

## Es wird verwendet, um durch **kostenlose** Videoanrufe zu kommunizieren.

## Funktion zur Freigabe des Bildschirms (Share screen) und auch für den Zugriff durch den

## Computer.

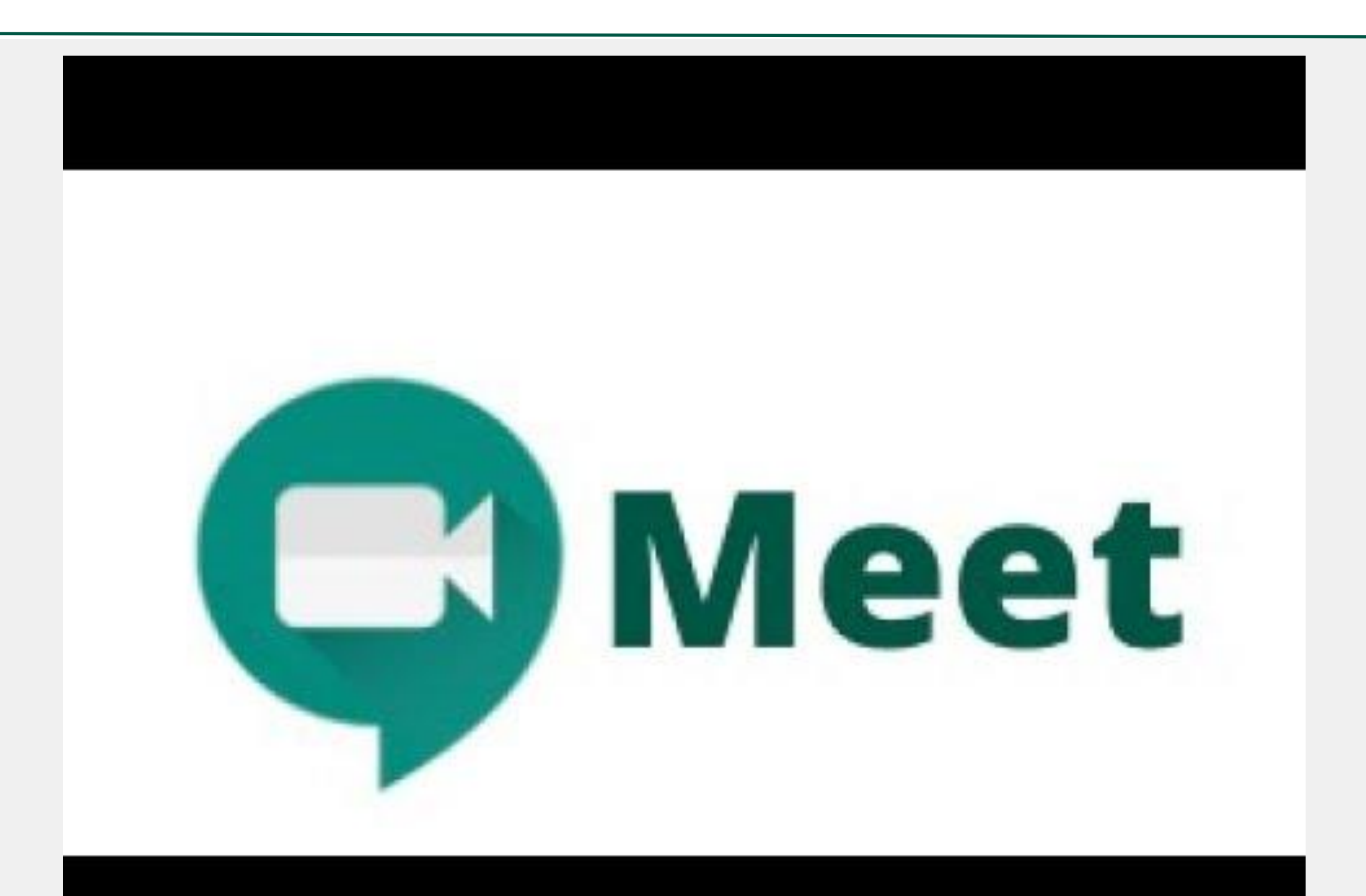

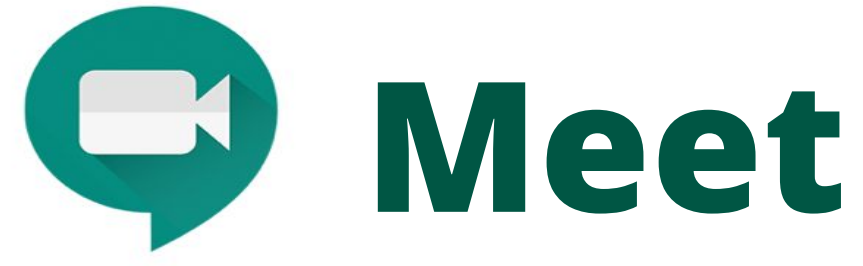

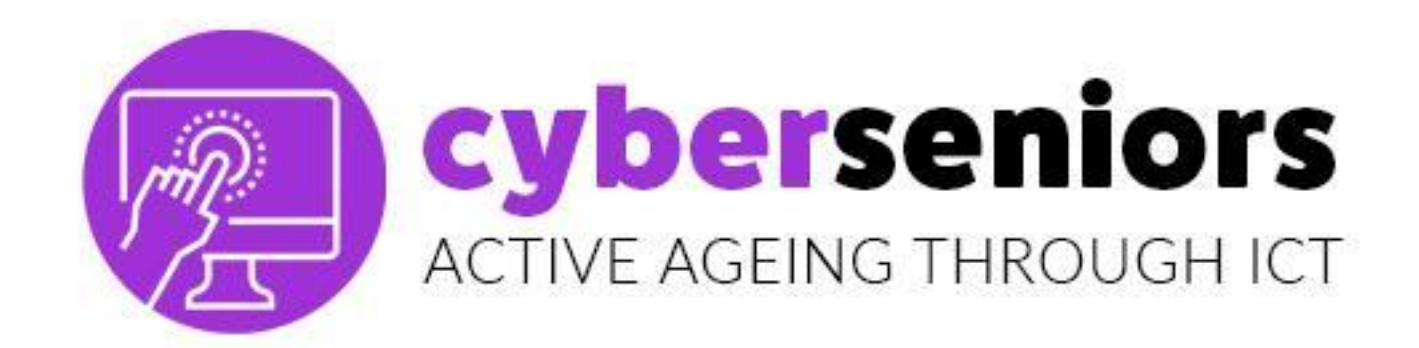

## It's used to communicate through free video calls up to 40 min, in work, family and friendship environments.

## Function to **share screen** and also be accessed by **PC**.

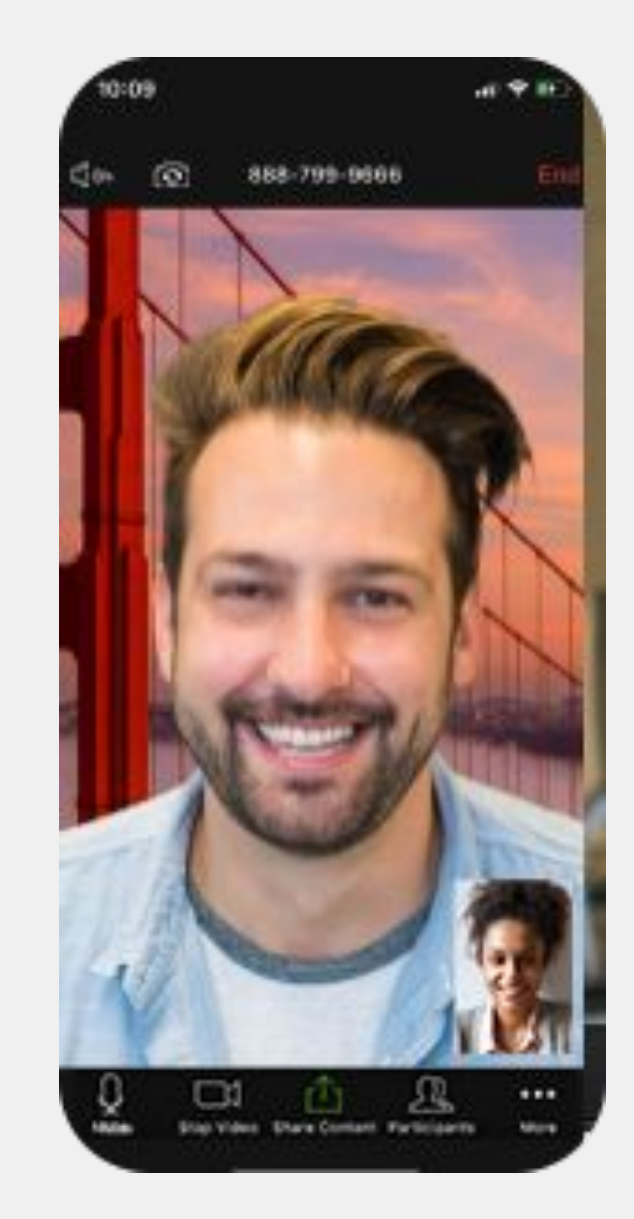

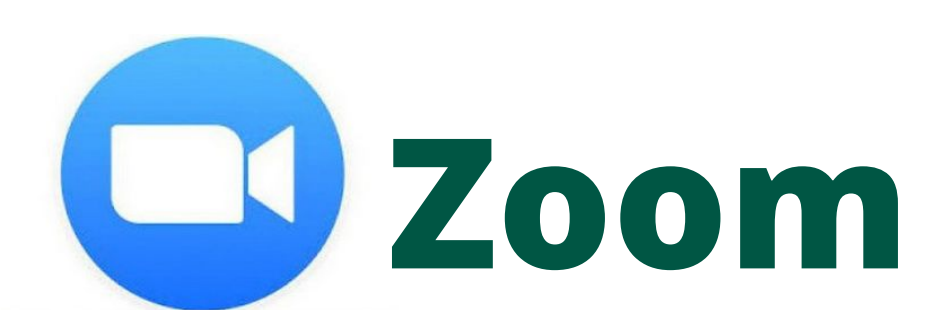

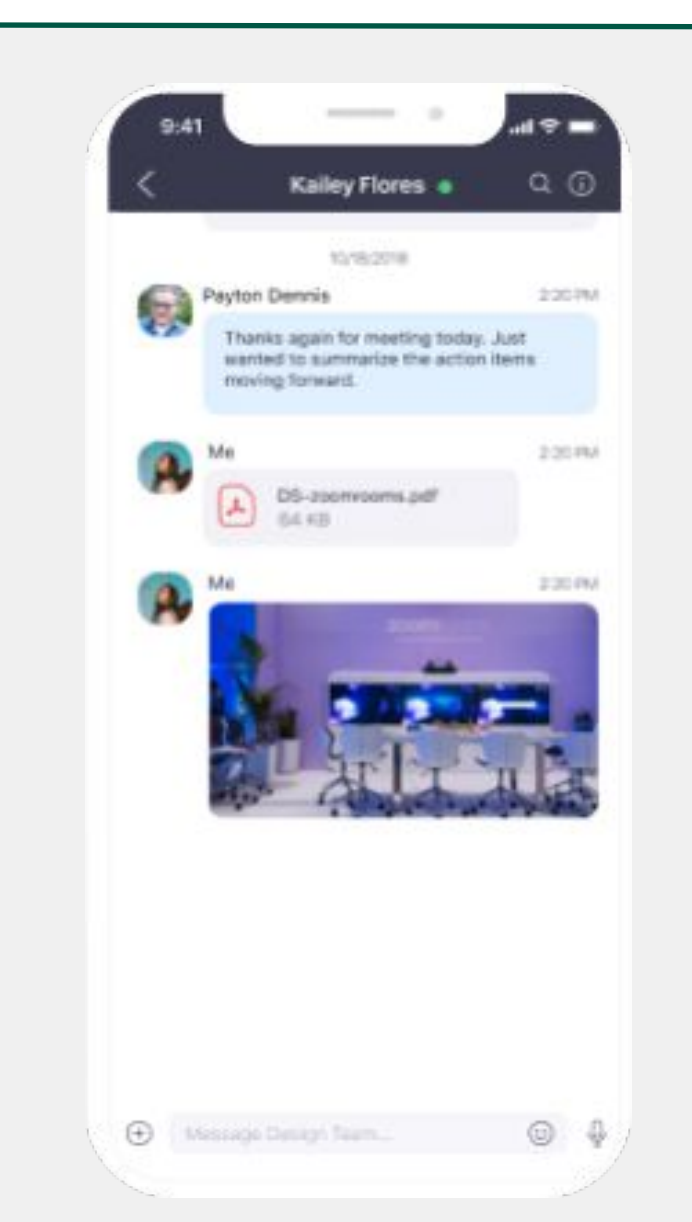

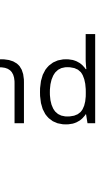

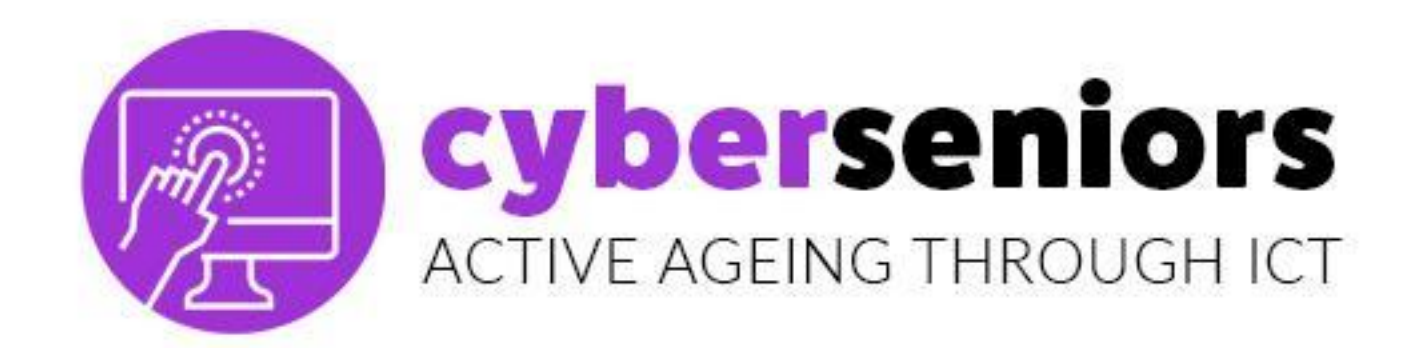

## WhatsApp

Es wird vor allem verwendet, um ohne zusätzliche Kosten oder Zeitbegrenzung mit jedem zu "chatten", der in unseren Kontakten ist und WhatsApp auf seinem Gerät installiert hat. Außerdem bietet es sowohl Sprachanrufe als auch Videoanrufe.

WhatsApp herunterladen und entdecken!

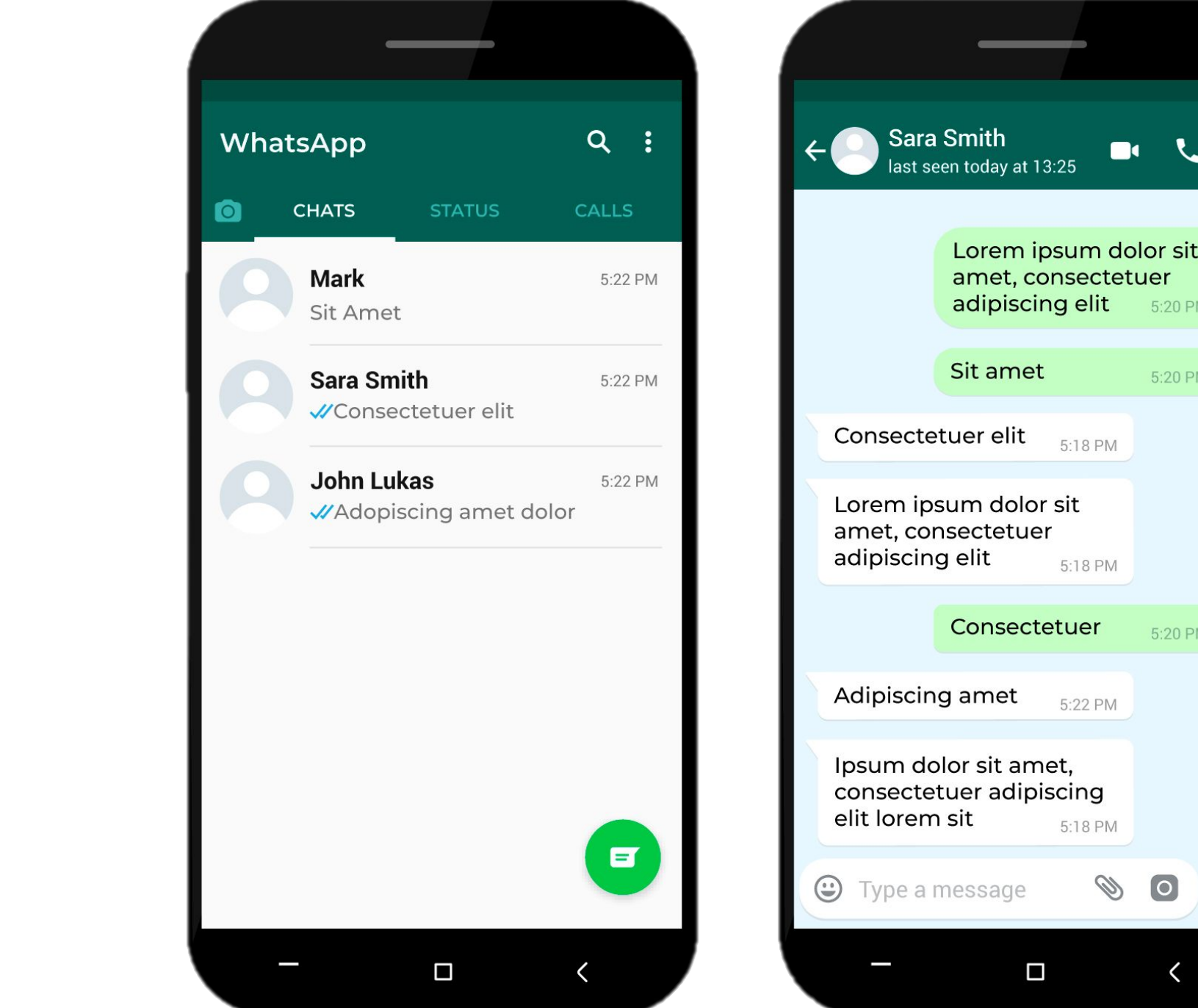

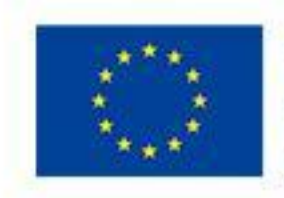

5:20 PM

5:20 PM 📈

5:20 PM 🗸

0

5:18 PM

5:18 PM

Co-funded by the Erasmus+ Programme of the European Union

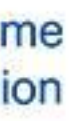

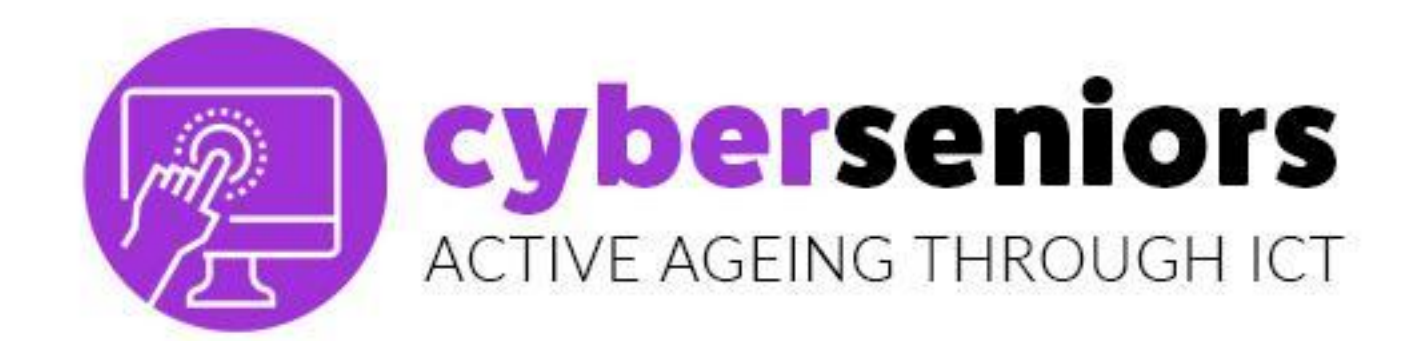

## WHATSAPP FÜR ANRUFE UND VIDEOANRUFE

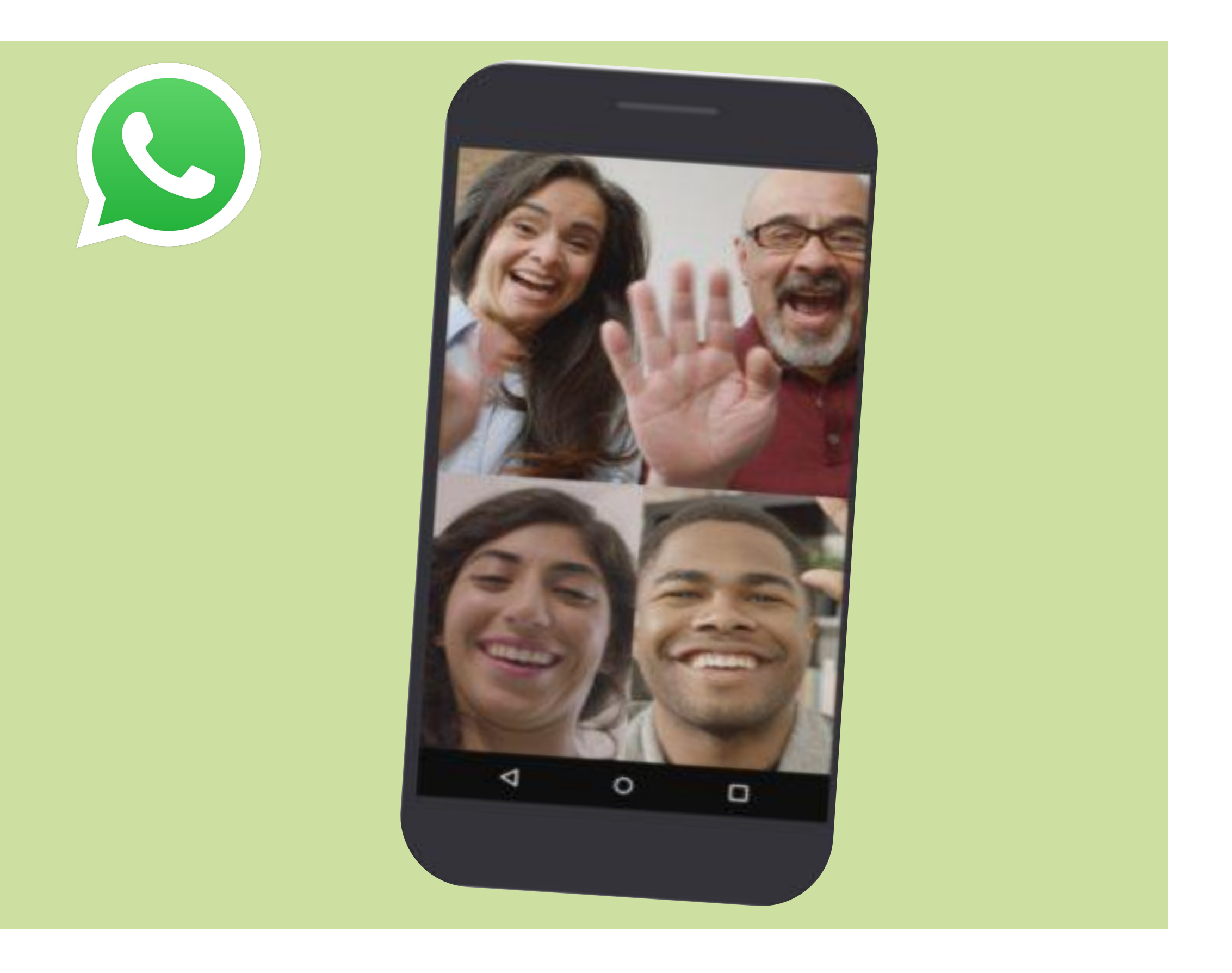

Genießen Sie Gespräche mit Ihrer Familie und Ihren Freunden von überall und zu jeder Zeit, dank Videoanrufen.

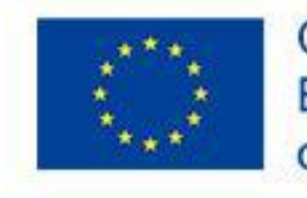

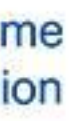

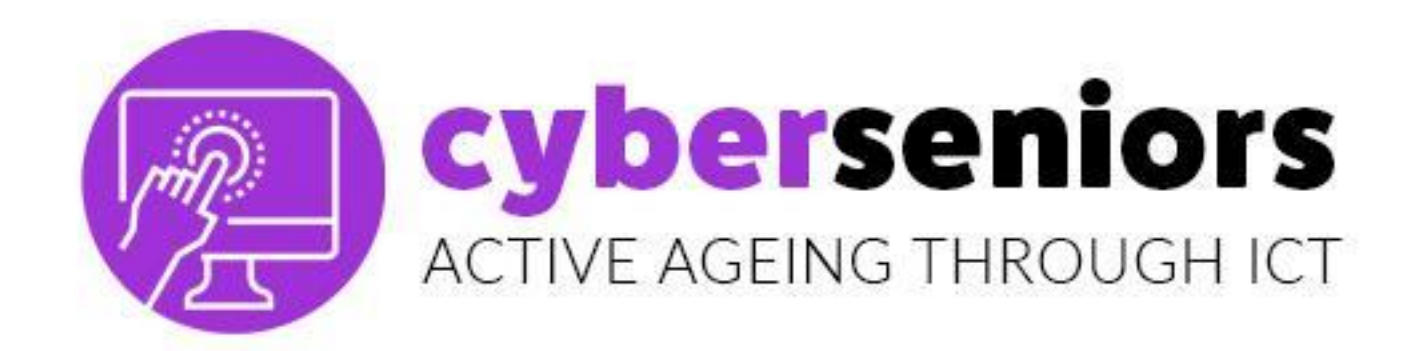

### **EINEN SPRACHANRUF STARTEN**

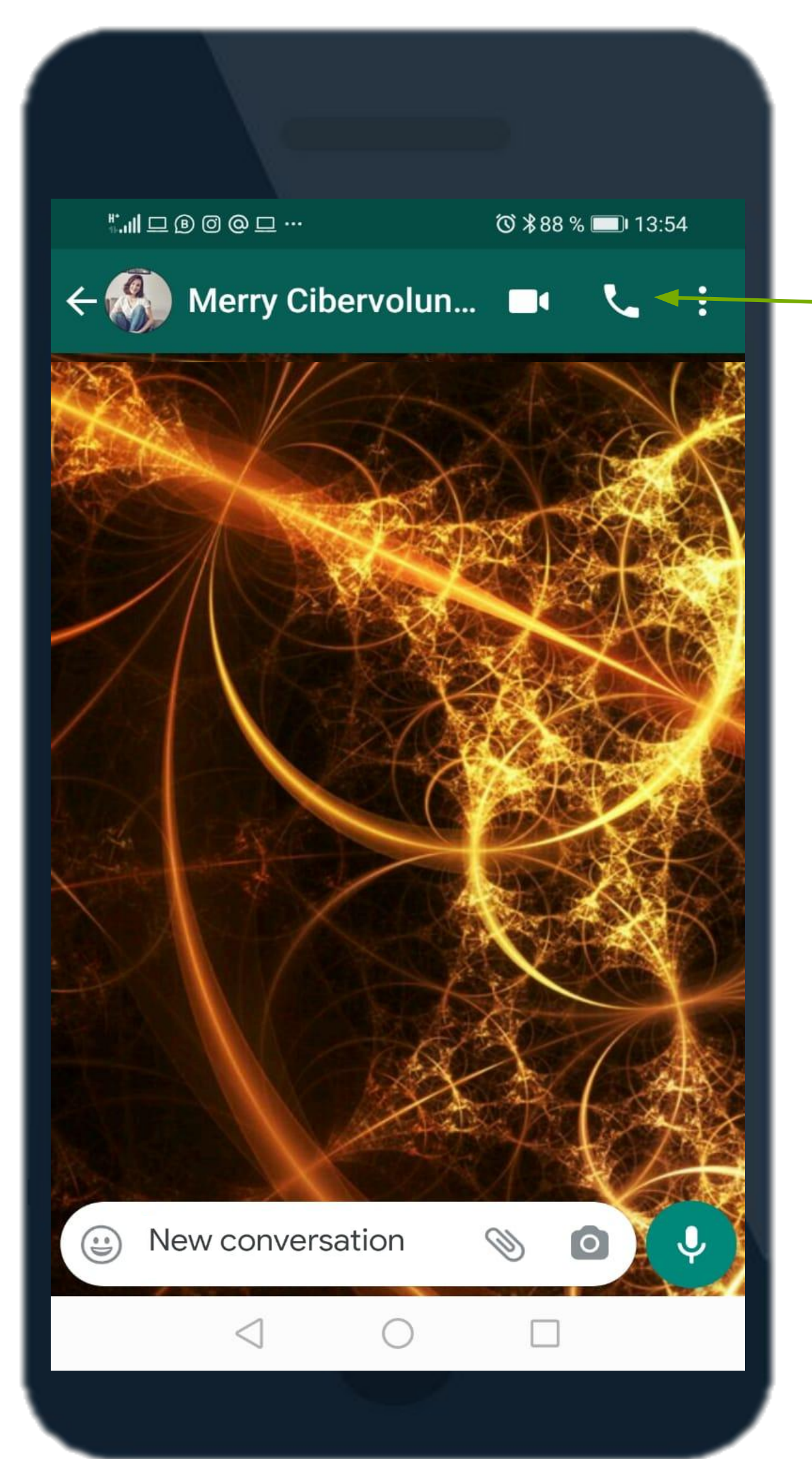

### 1. wählen Sie den Kontakt 2. Klicken Sie auf das Handy-Icon, um den Anruf zu starten.

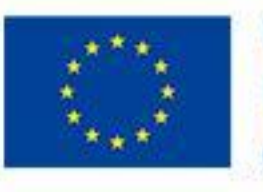

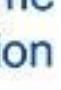

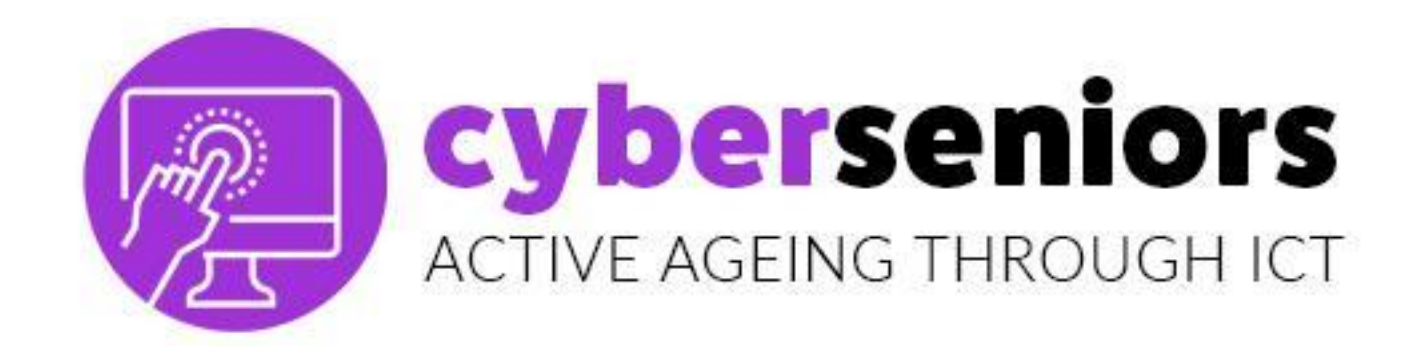

## **EINEN SPRACHANRUF STARTEN**

Anruf - Einrichtung

Audio stummschalten

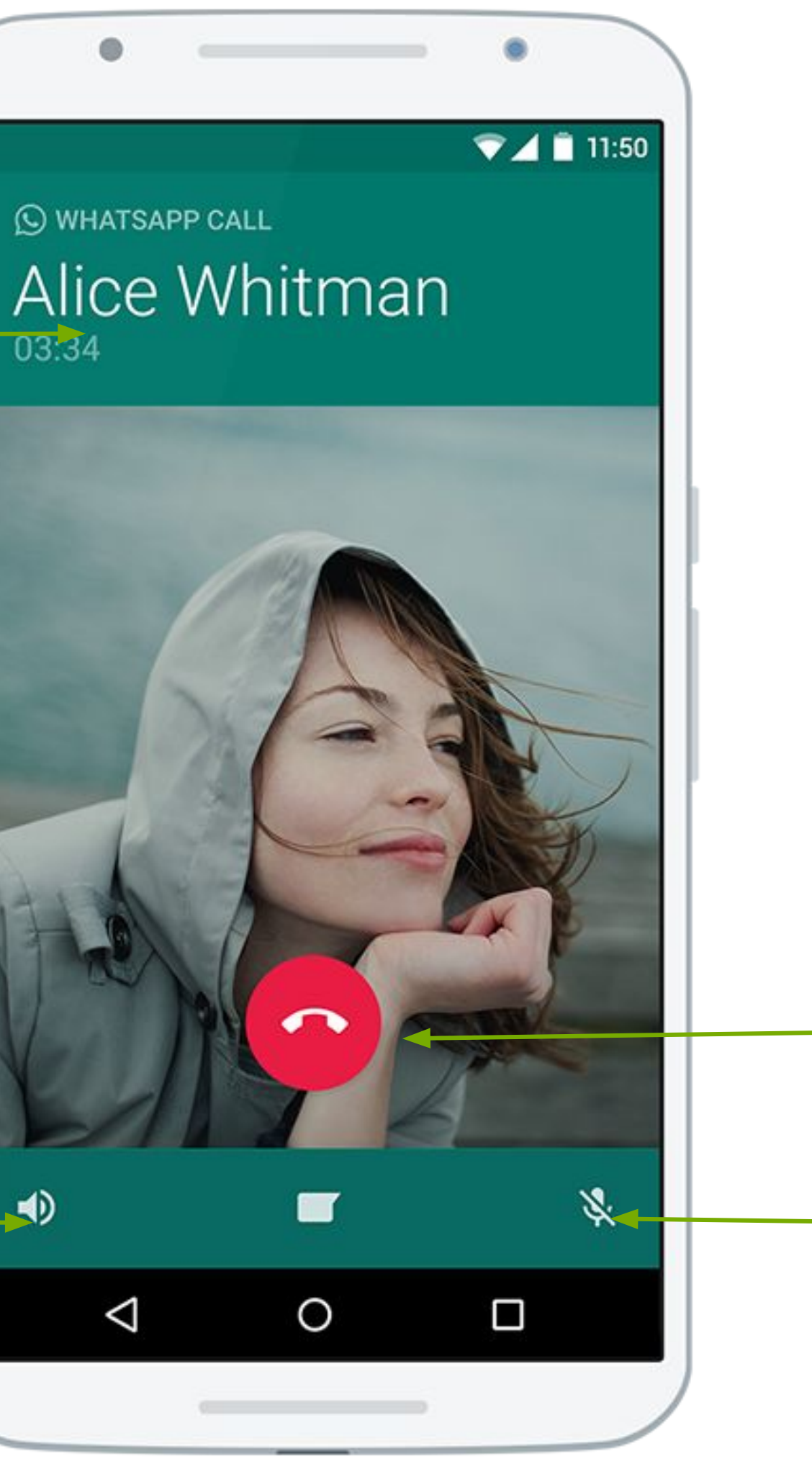

### Anruf auflegen

Stummschalten des Mikrofons

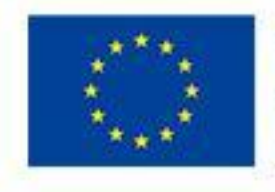

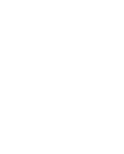

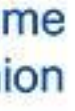

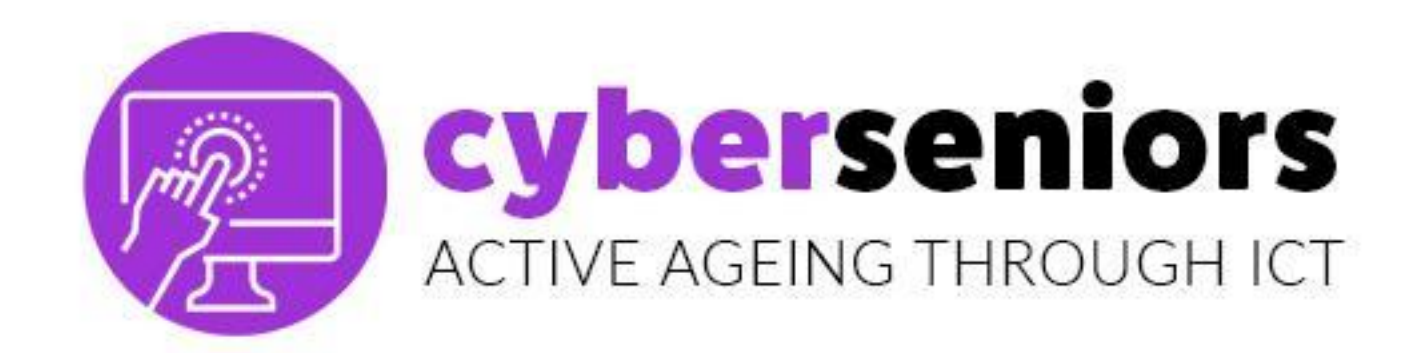

### **EINEN VIDEOANRUF STARTEN**

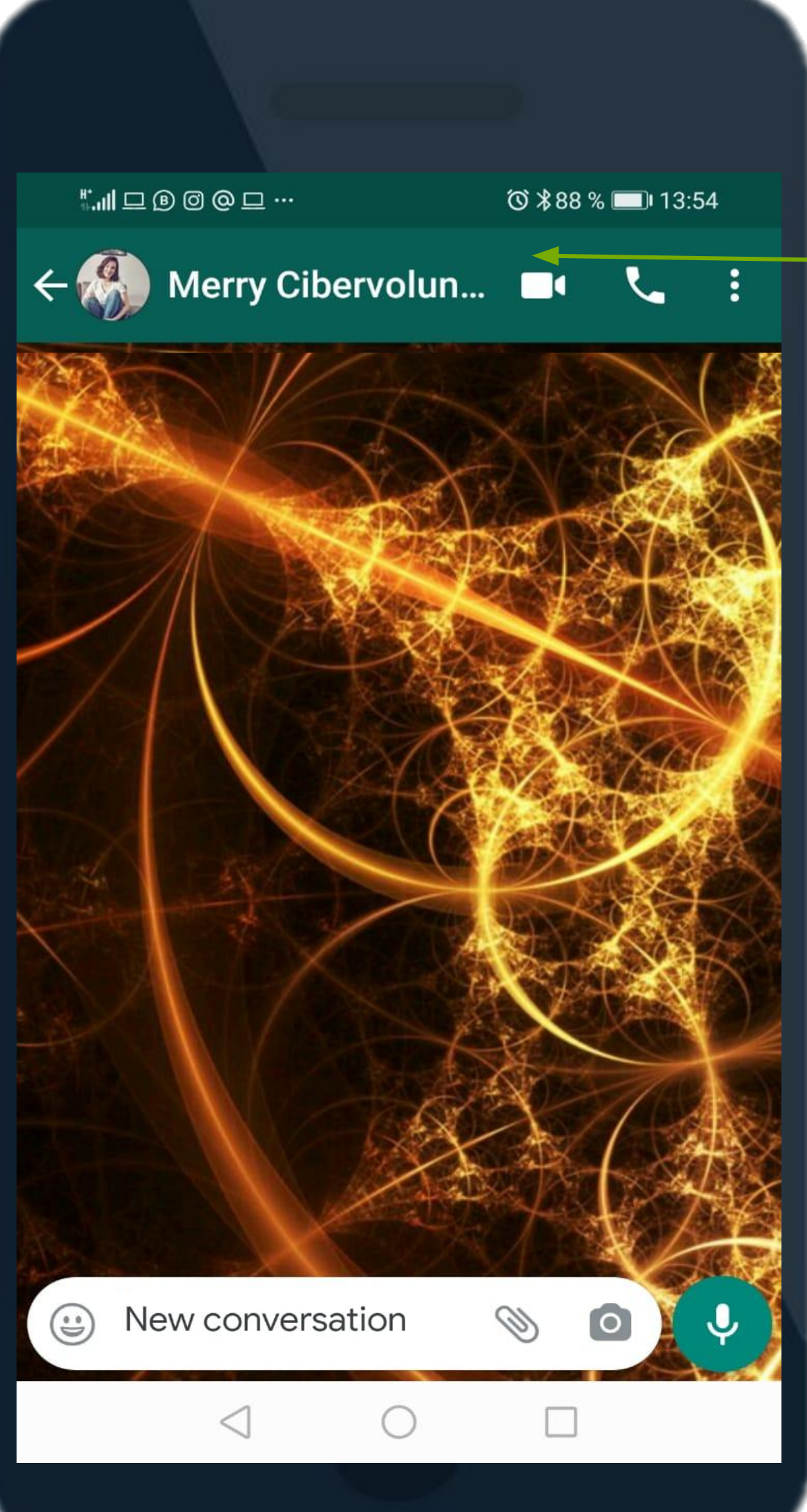

1. wählen Sie den Kontakt 2. Klicken Sie auf das Kamera-Icon, um den Videoanruf zu starten.

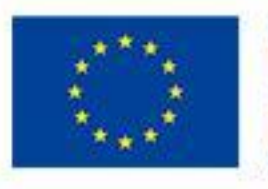

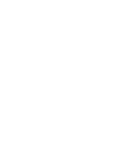

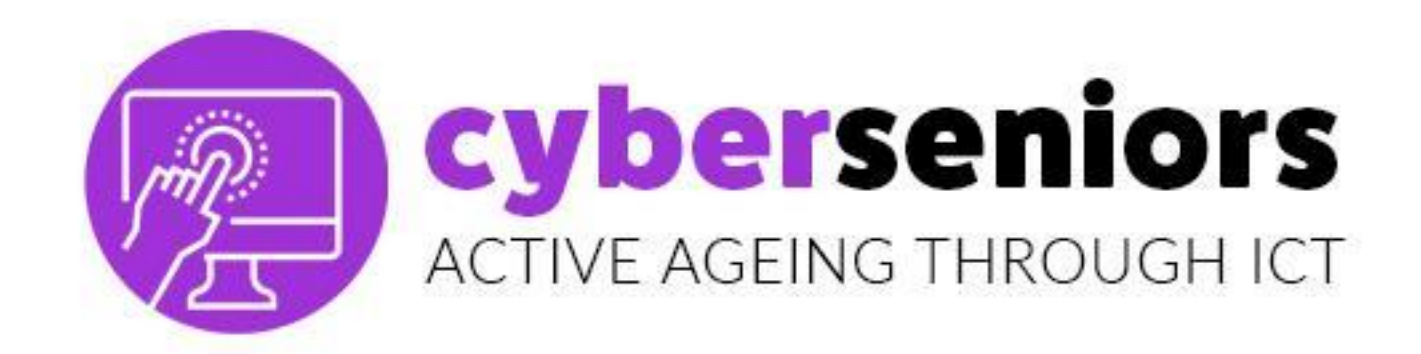

## **EINEN VIDEOANRUF STARTEN**

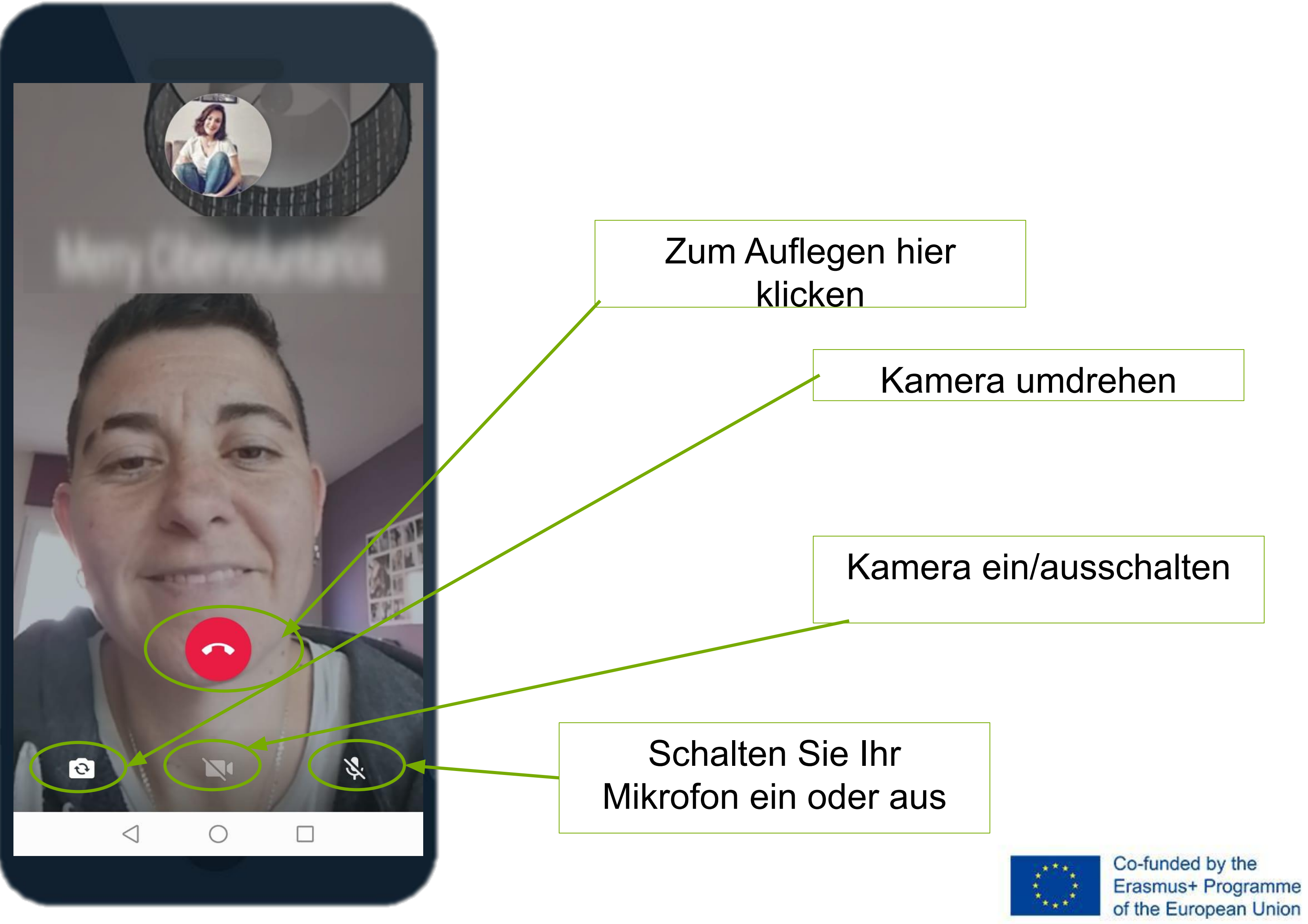

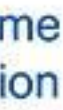

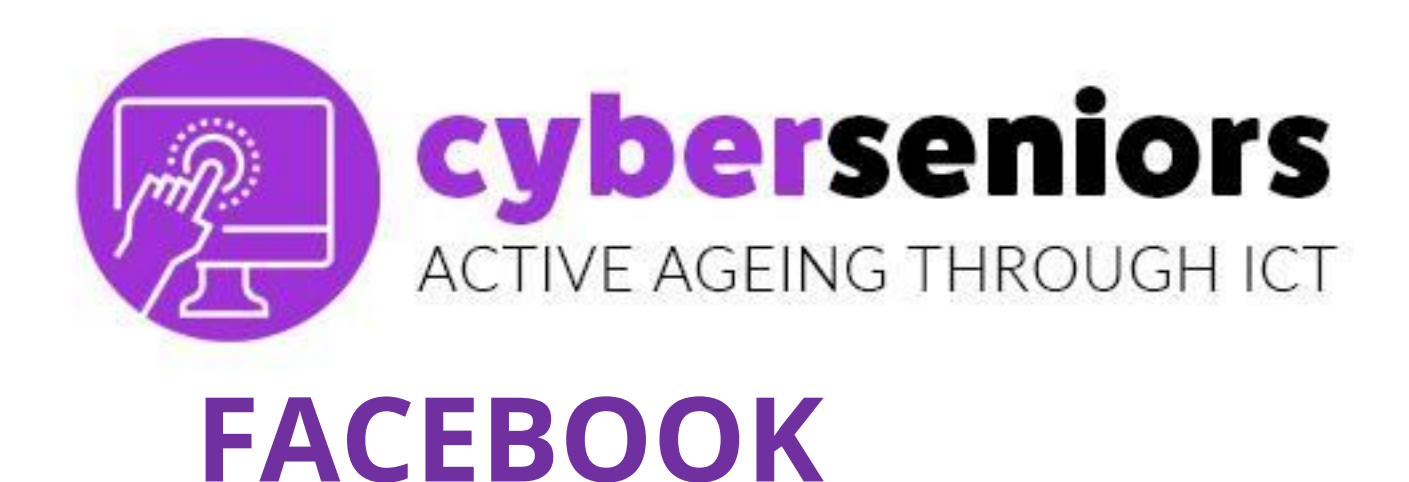

Soziales Netzwerk, in dem in der Regel geteilt werden: Videos, Fotos, Dateien Meinungen, Links zu anderen Webseiten (Presseartikel, Blogs usw.), um in Kontakt zu bleiben und über eine persönliche Zeitleiste zu verfolgen, was im Leben Ihrer Familie und Freunde passiert.

Es hilft auch, alte Freunde **wiederzutreffen**.

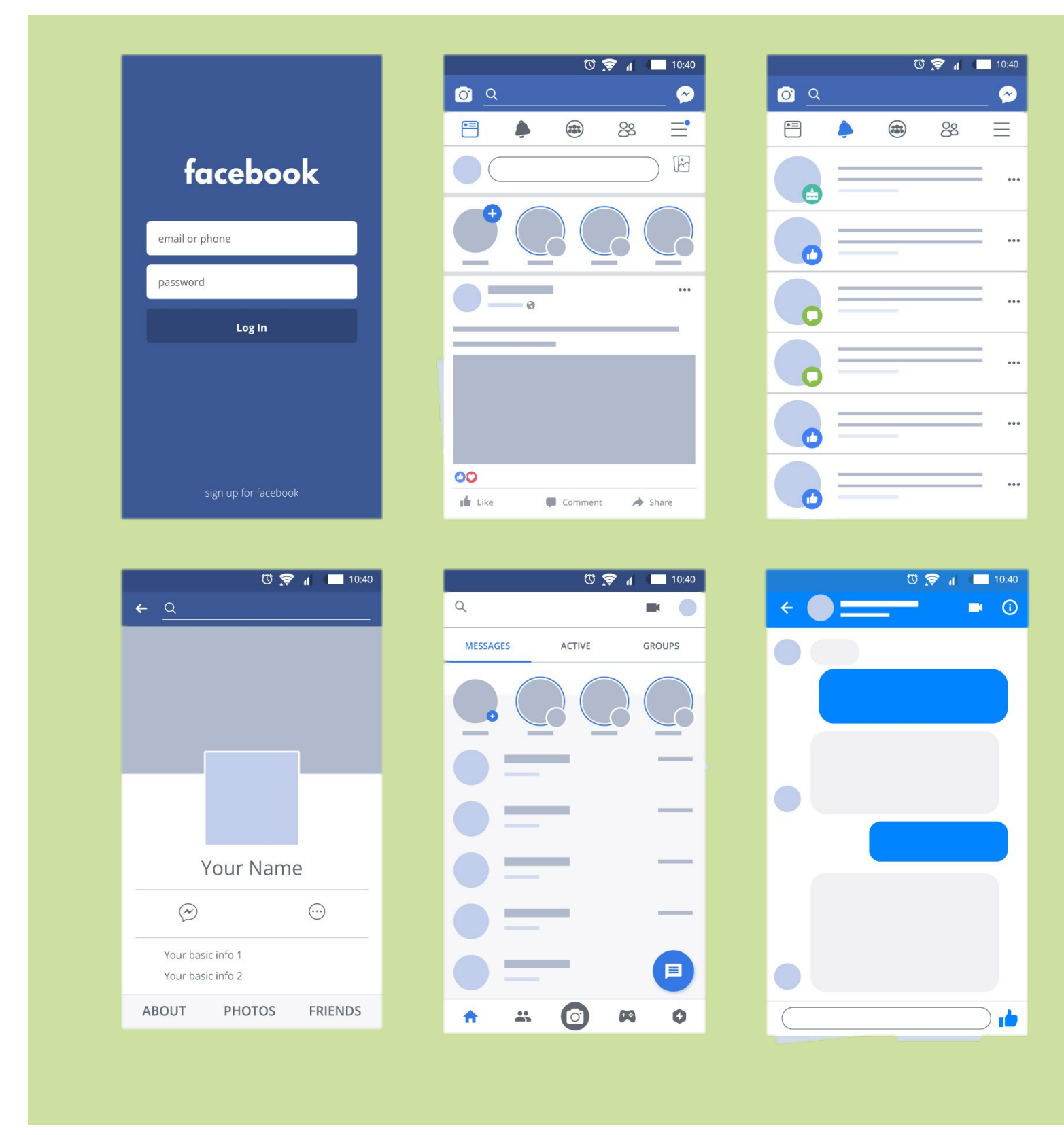

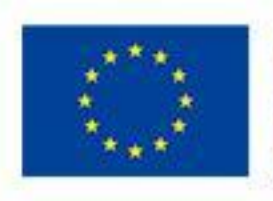

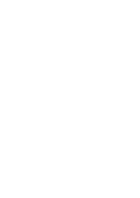

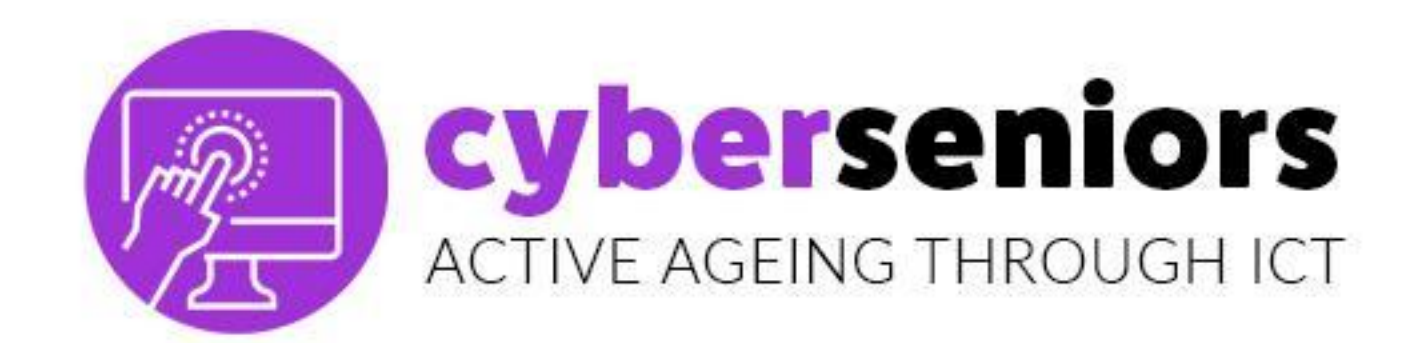

## Es ist ein soziales Netzwerk, das dazu dient, Menschen miteinander zu verbinden. Sie können Facebook nutzen, um **durch kostenlose Videoanrufe mit Ihrer Familie und Ihren Freunden zu kommunizieren.**

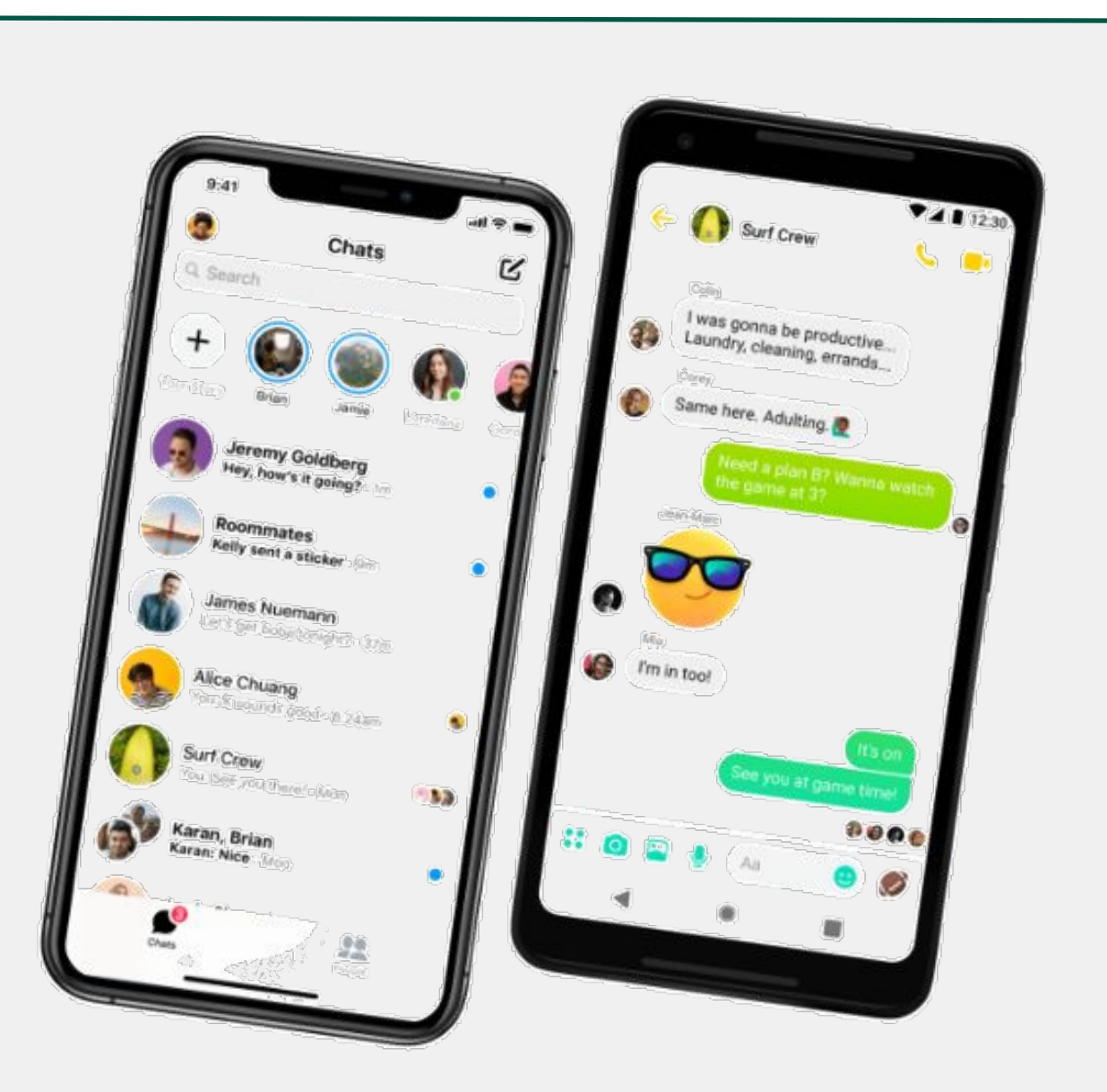

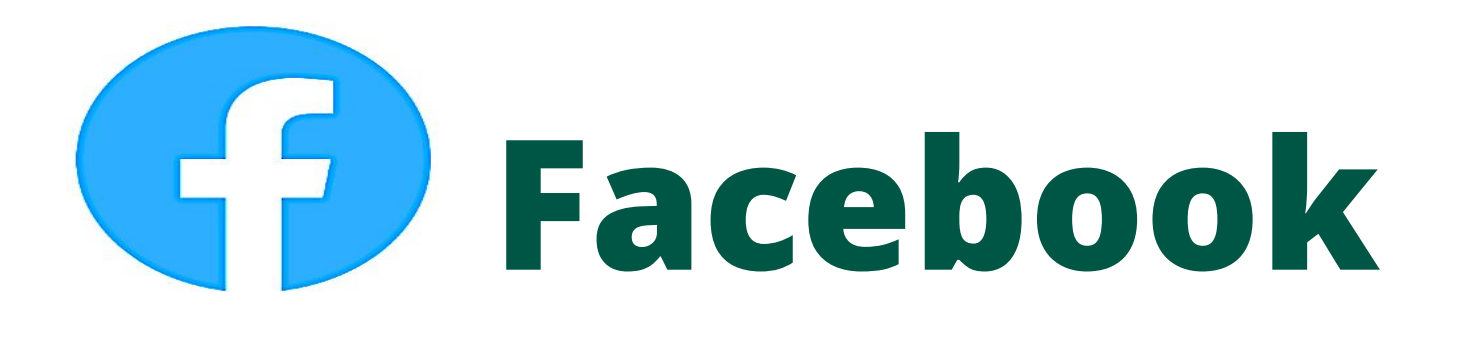

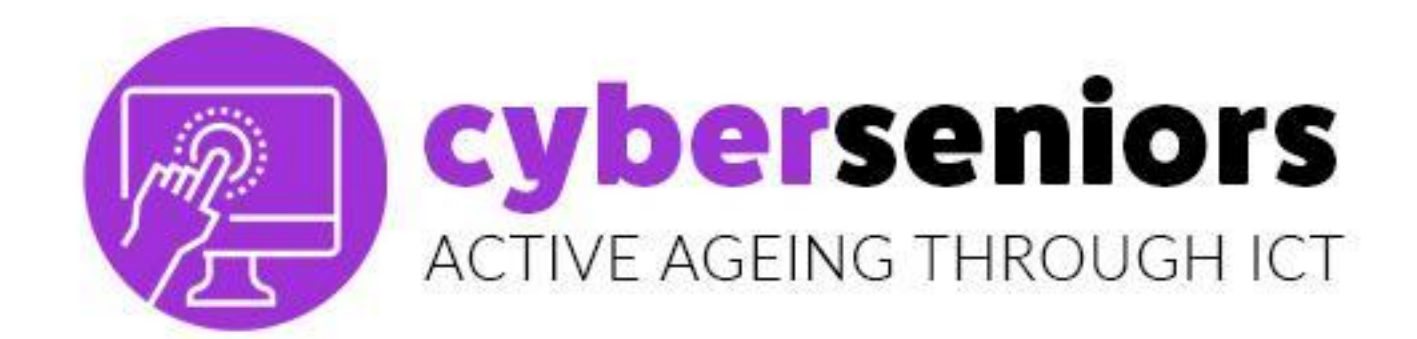

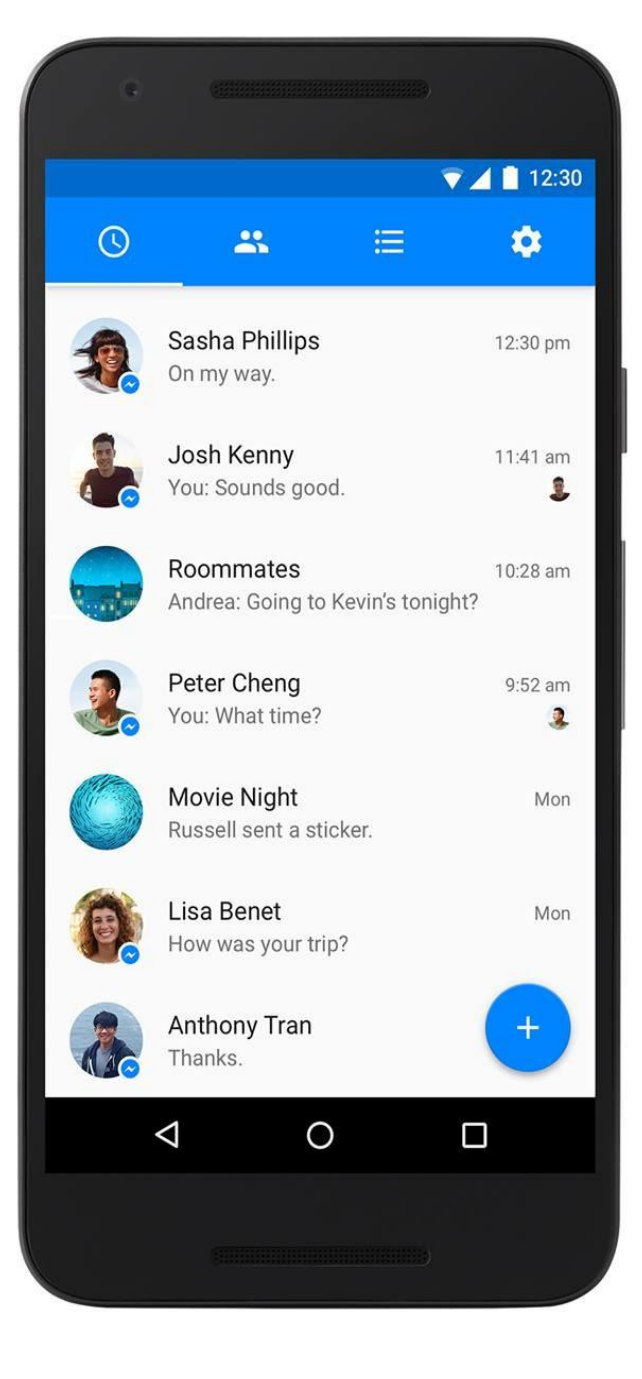

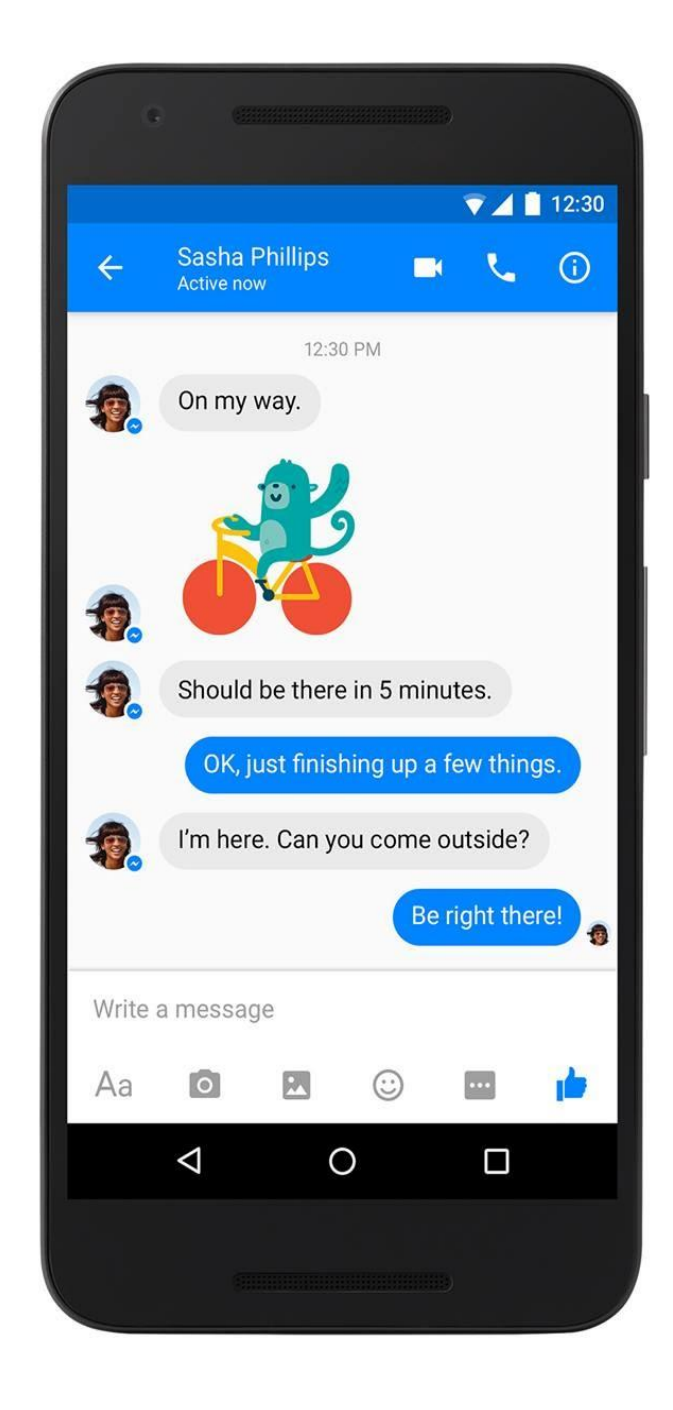

Es ist die offizielle **Messaging-Anwendung** des sozialen Netzwerks Facebook, mit der Sie Textgespräche, Anrufe und Videoanrufe mit allen unseren Facebook-Benutzern führen können.

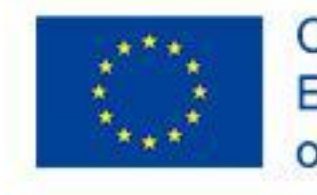

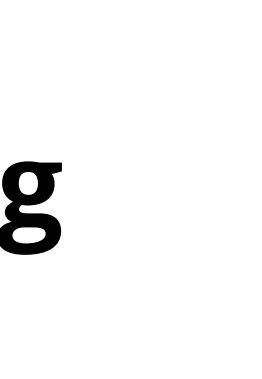

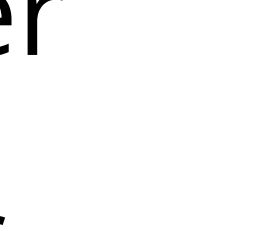

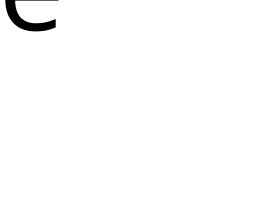

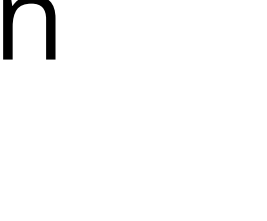

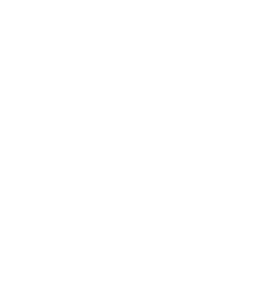

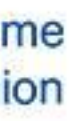

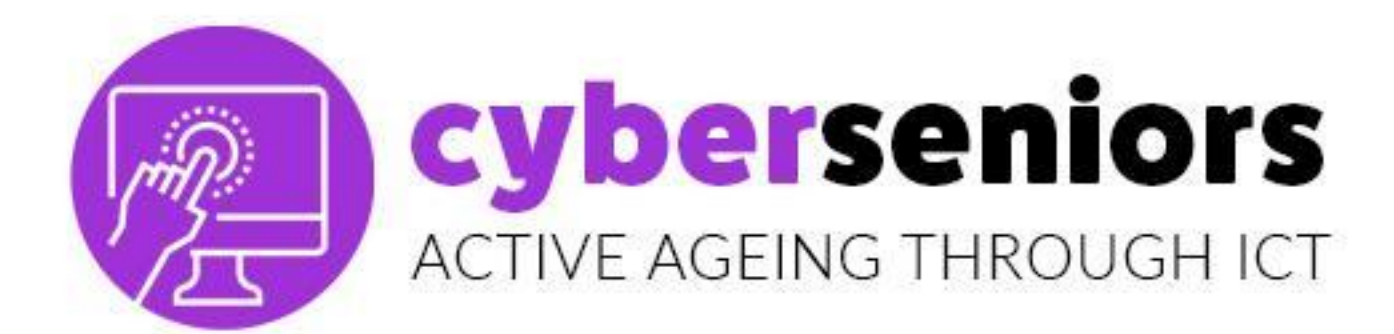

## **VIDEO ANRUF**

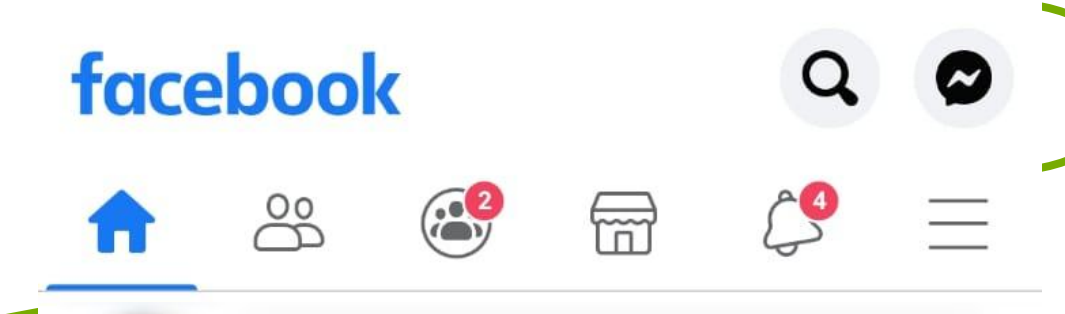

ⓒ \$86 % ■ 15:23

Suchen Sie den Kontakt, den Sie anrufen möchten über Direktnachrichten

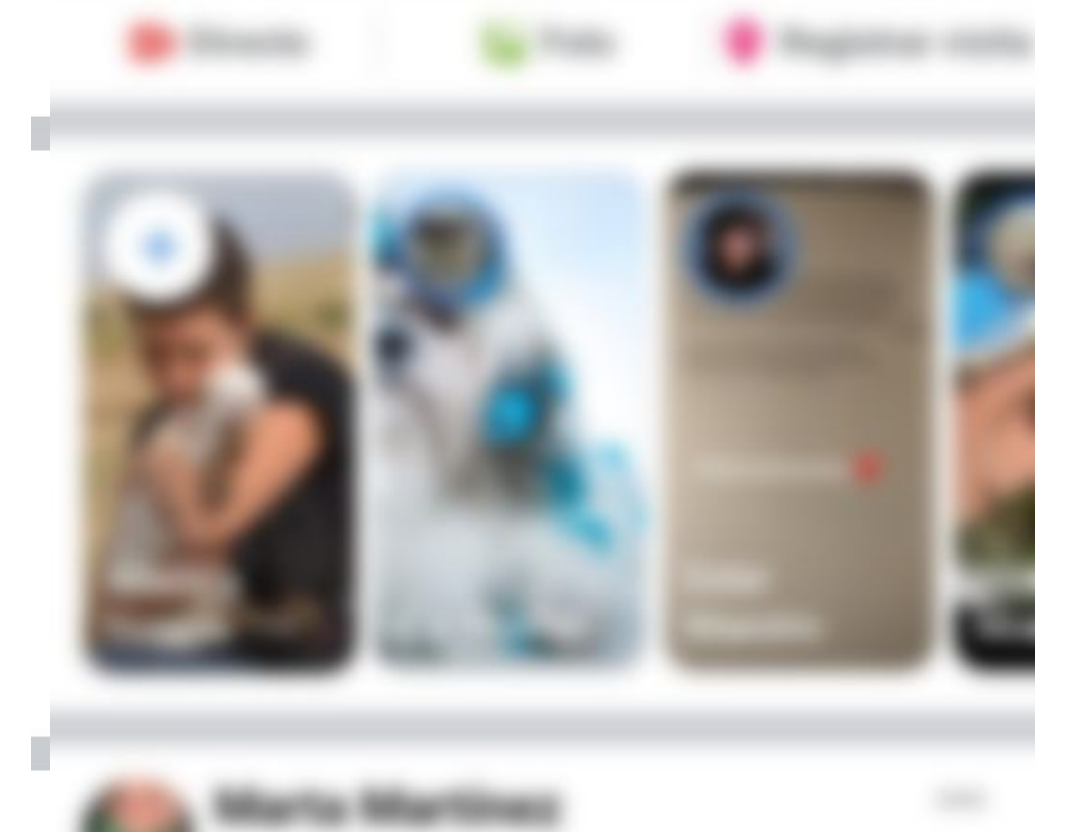

Lievo semanas con las mailas y las zapatillas de correr puestas. No os digo más.

·-----

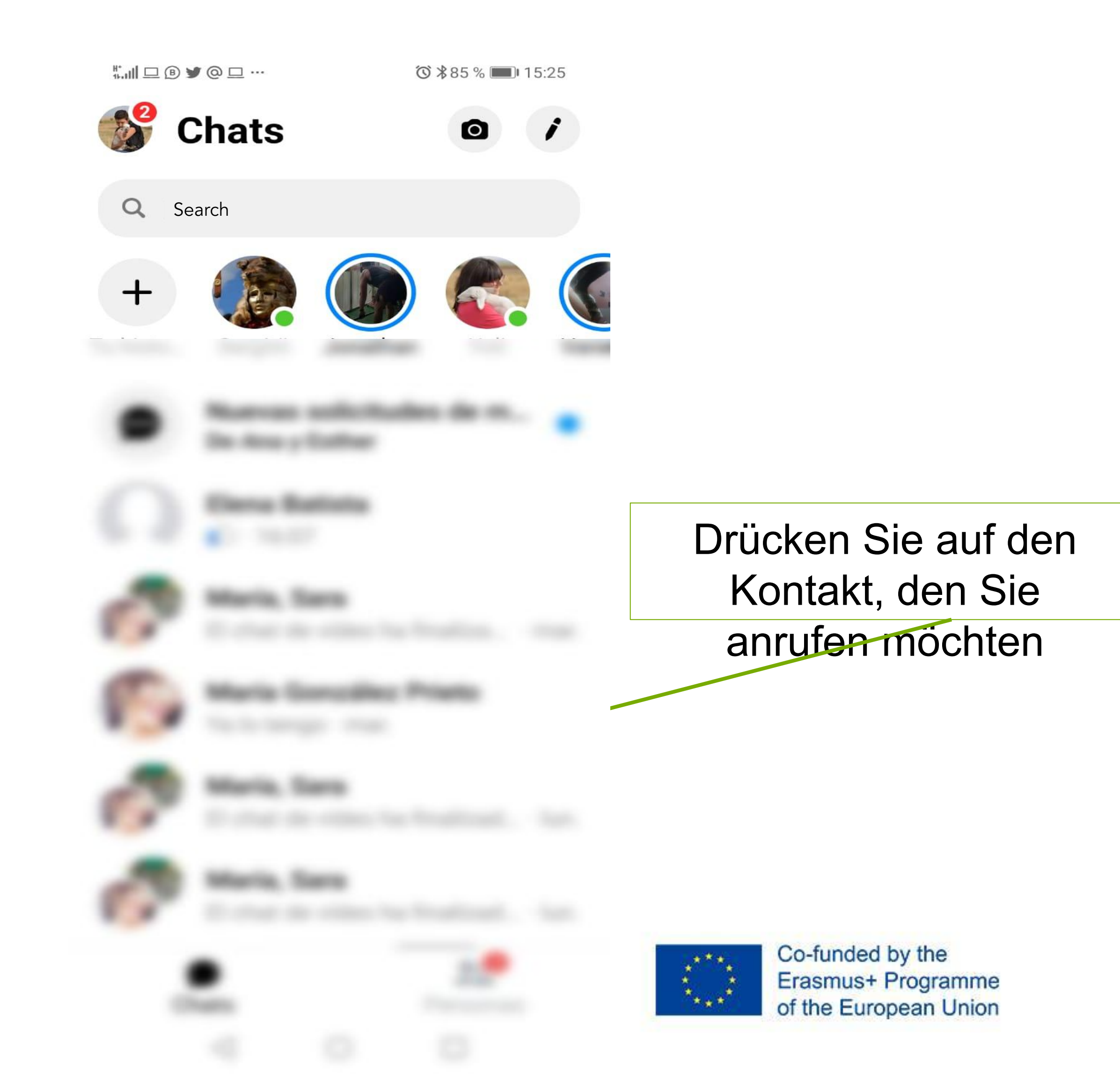

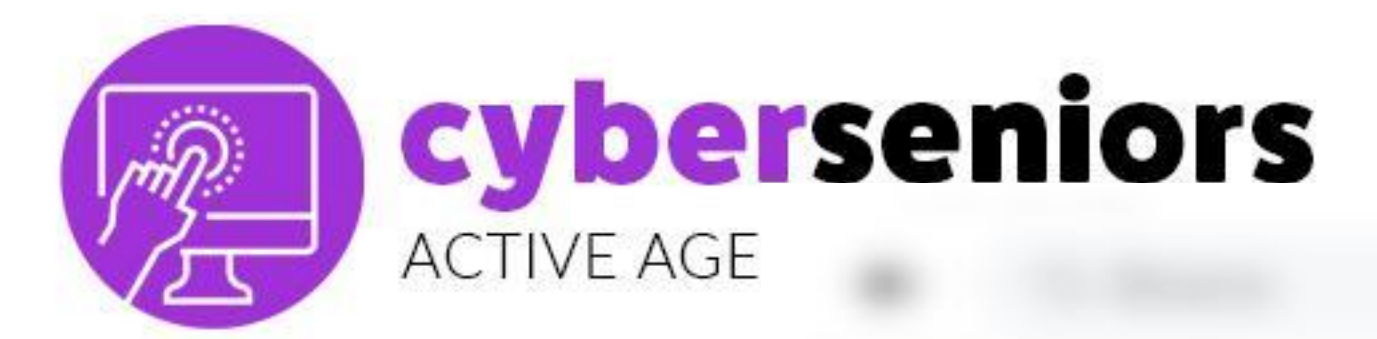

## **VIDEO CALL**

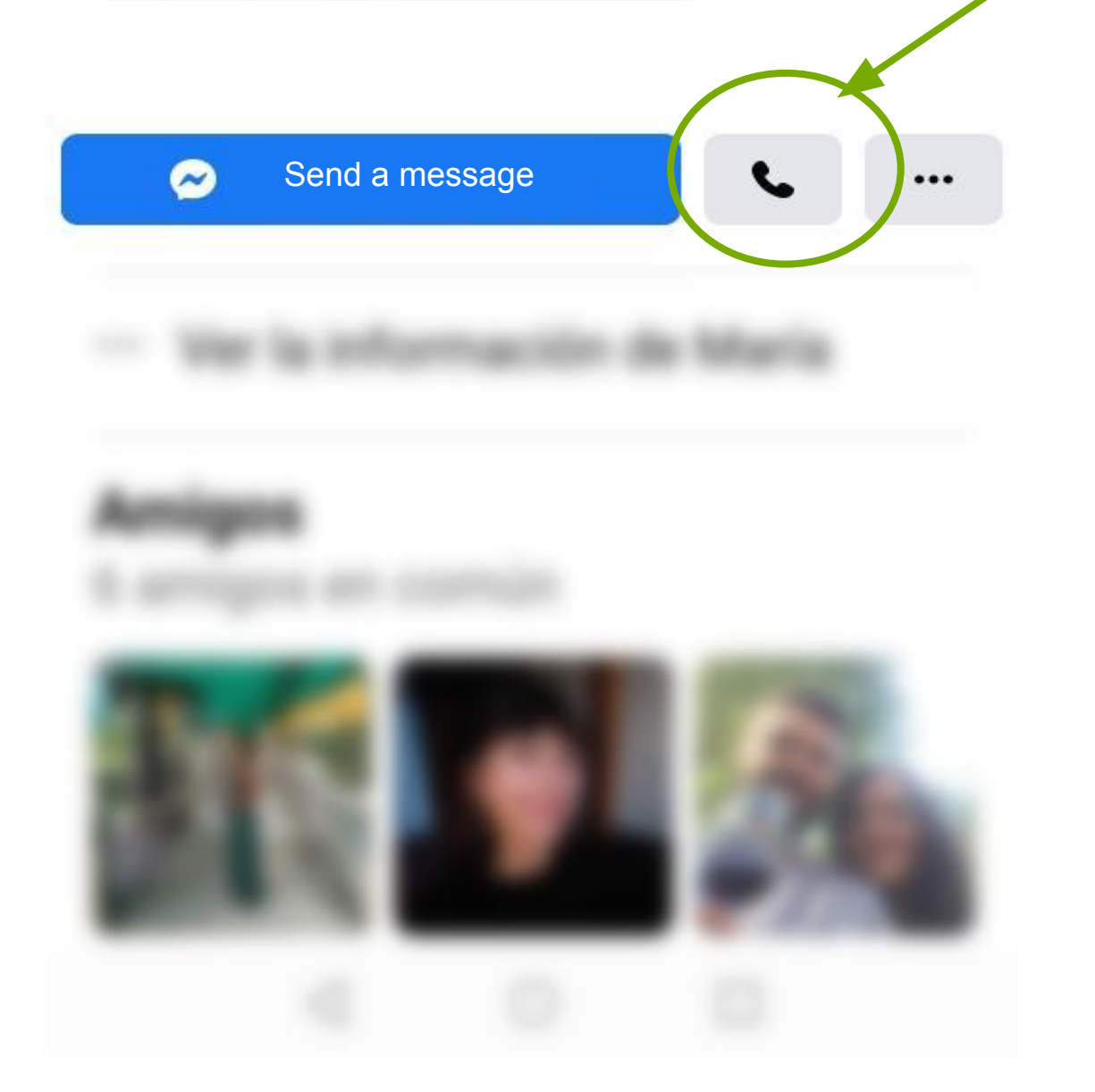

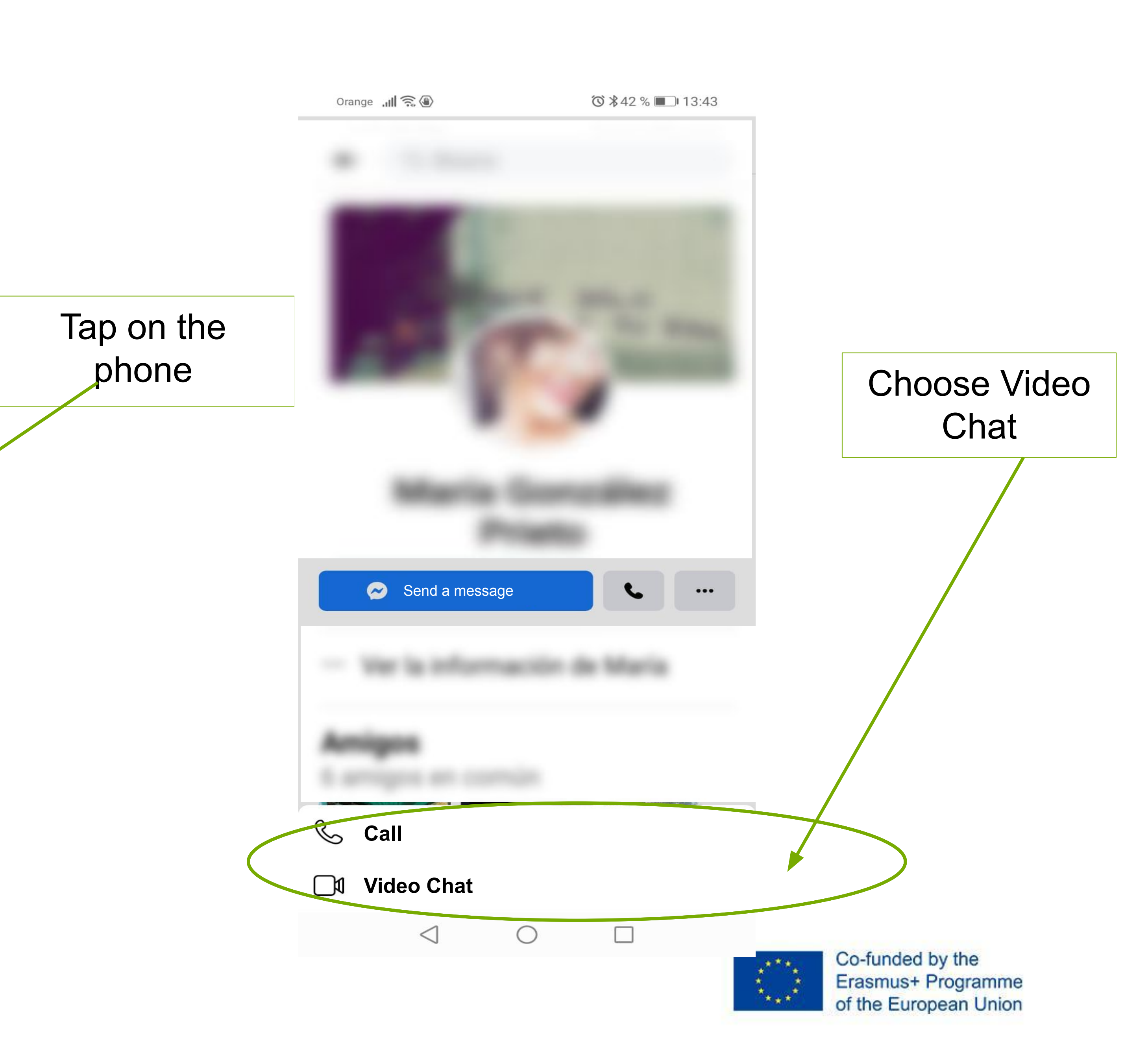

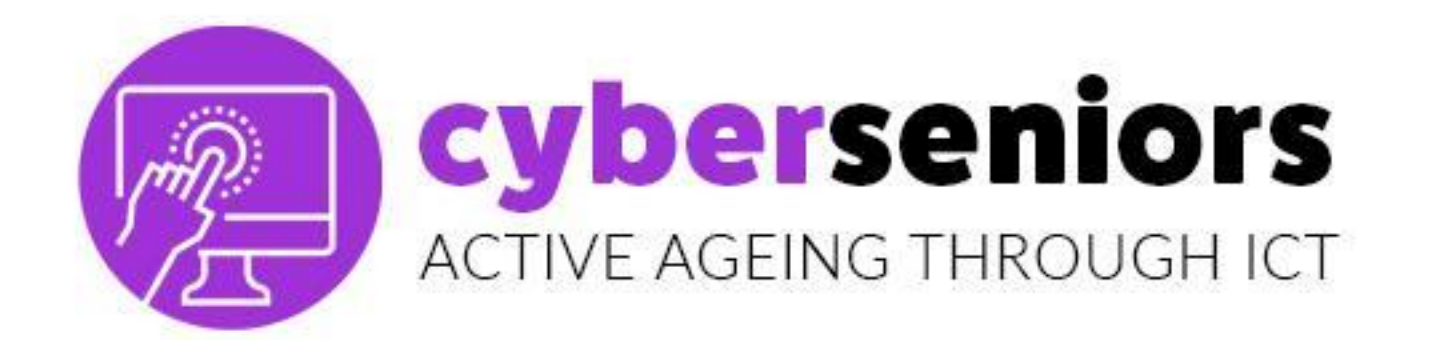

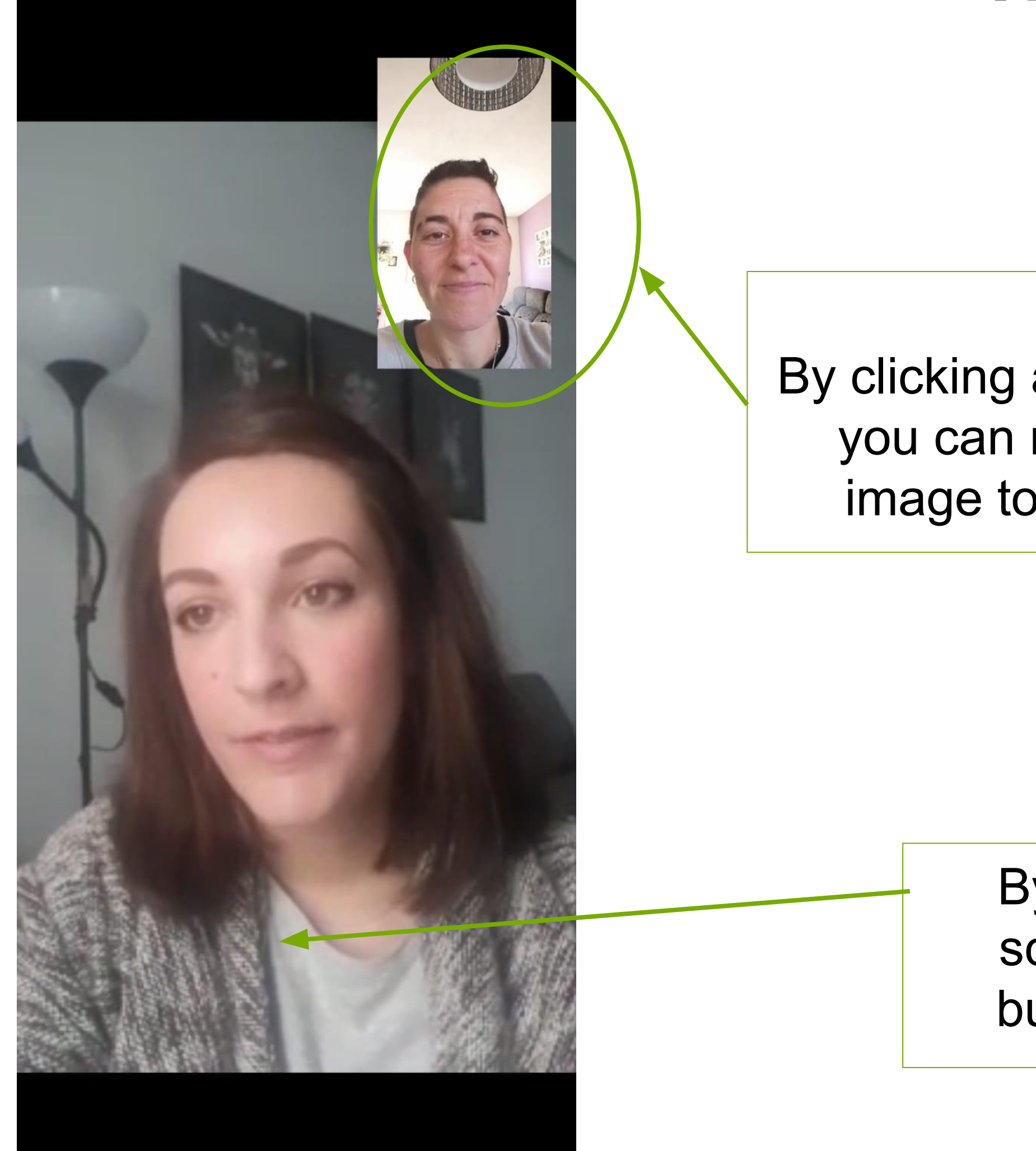

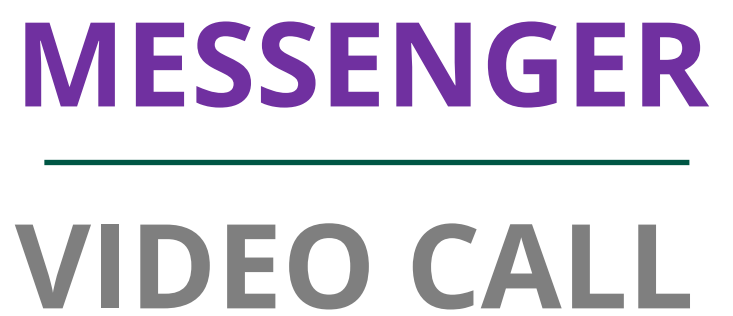

By clicking and dragging you can move your image to any point

By pressing on the screen, the hidden buttons will appear

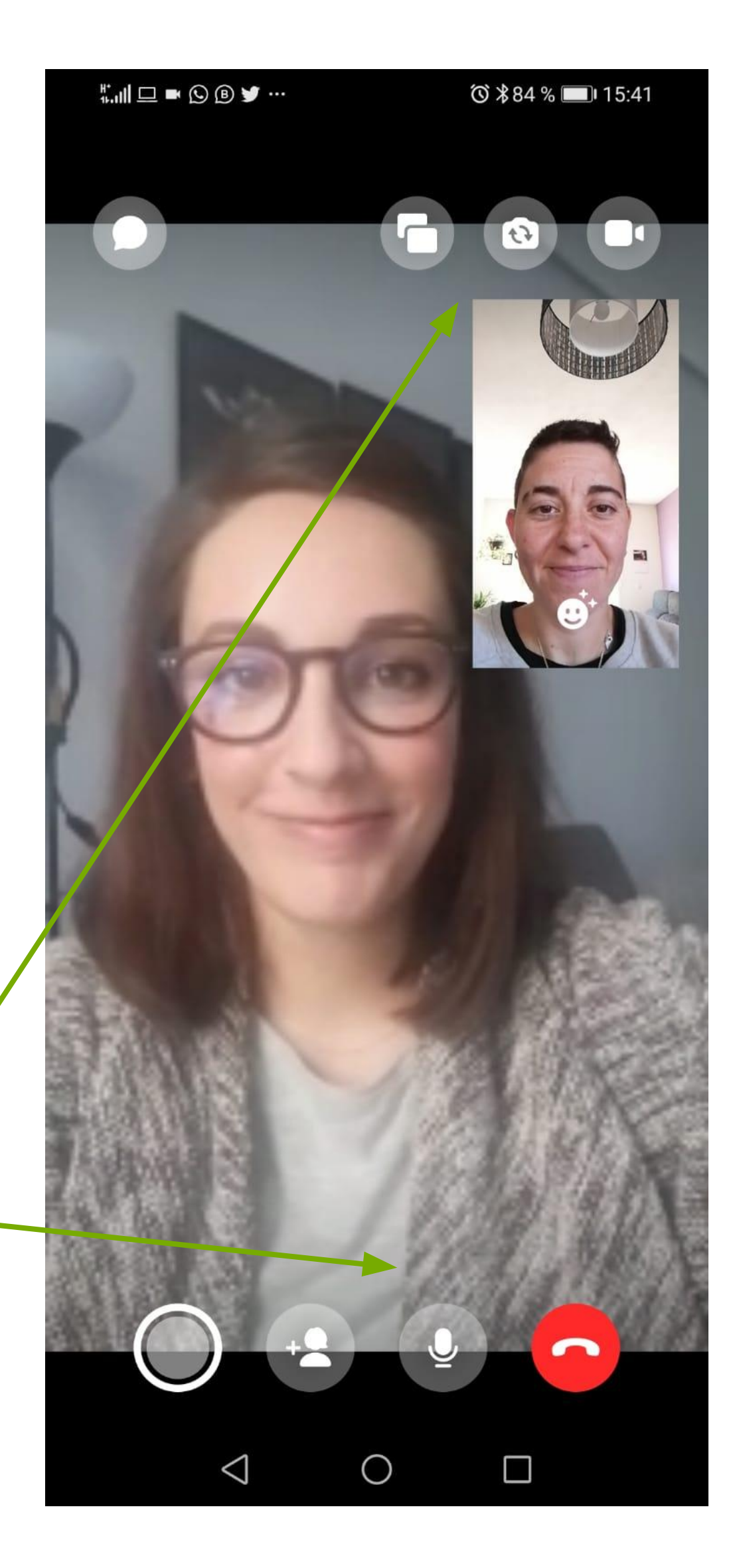

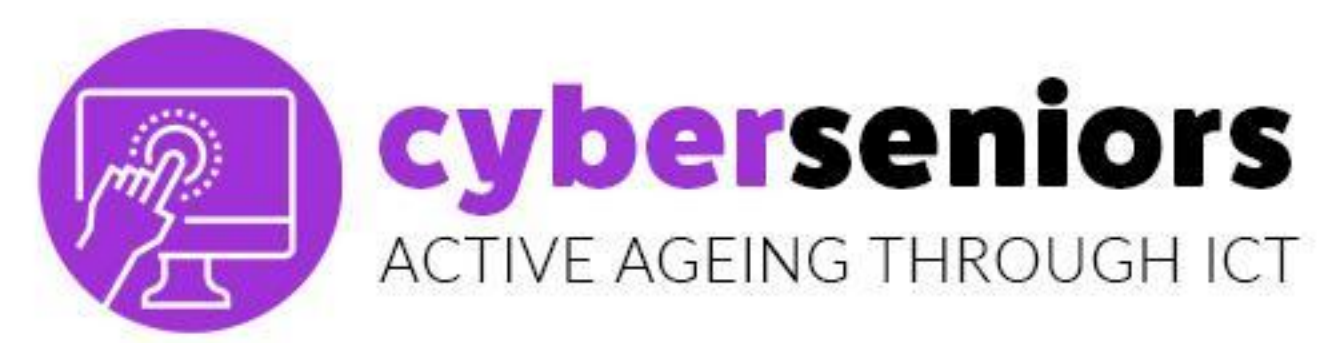

## **VIDEO ANRUF**

Öffnen Sie das Menü mit Effekten

Drücken, um einen Screenshot zu machen

Weitere Personen zur Videokonferenz hinzufügen

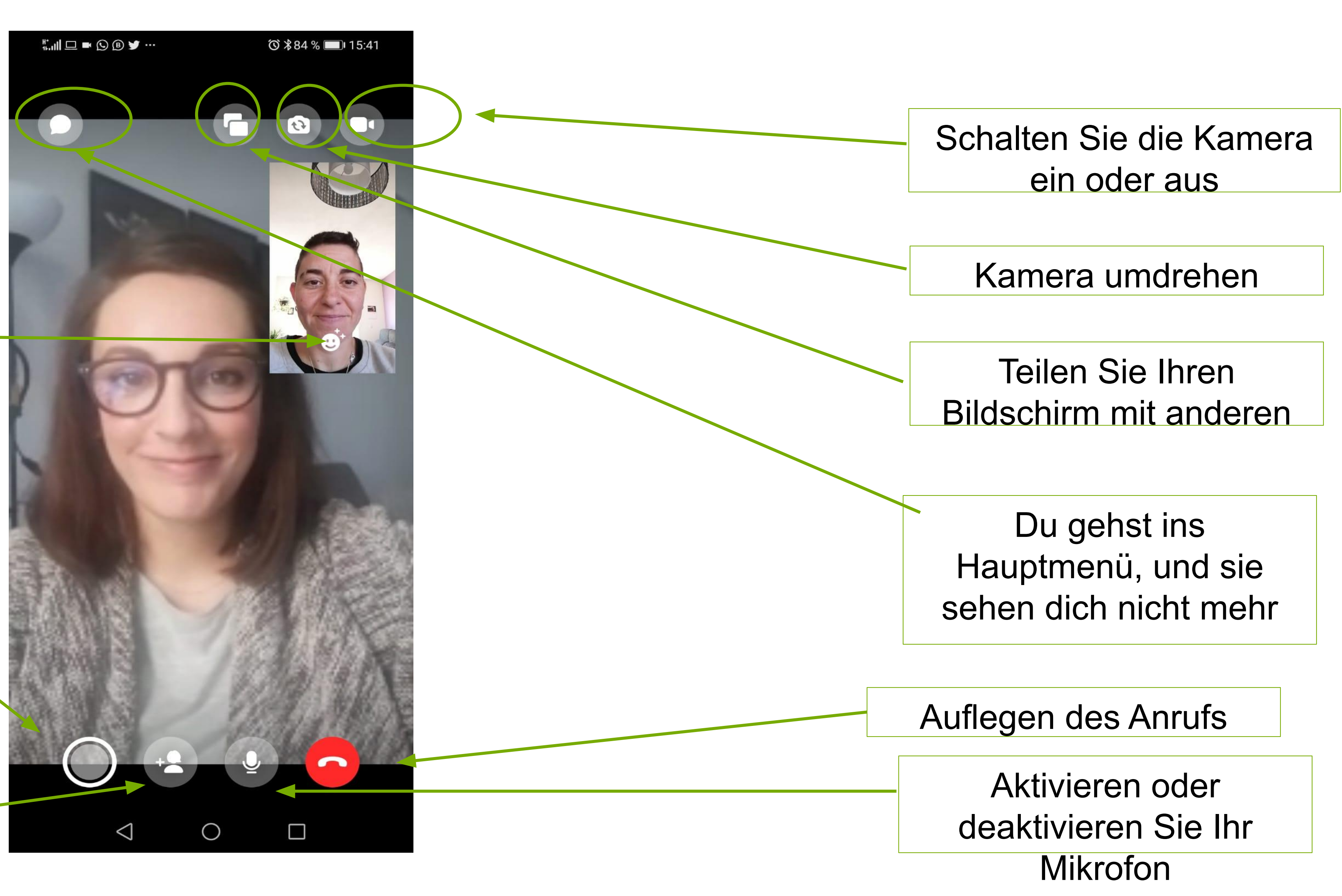

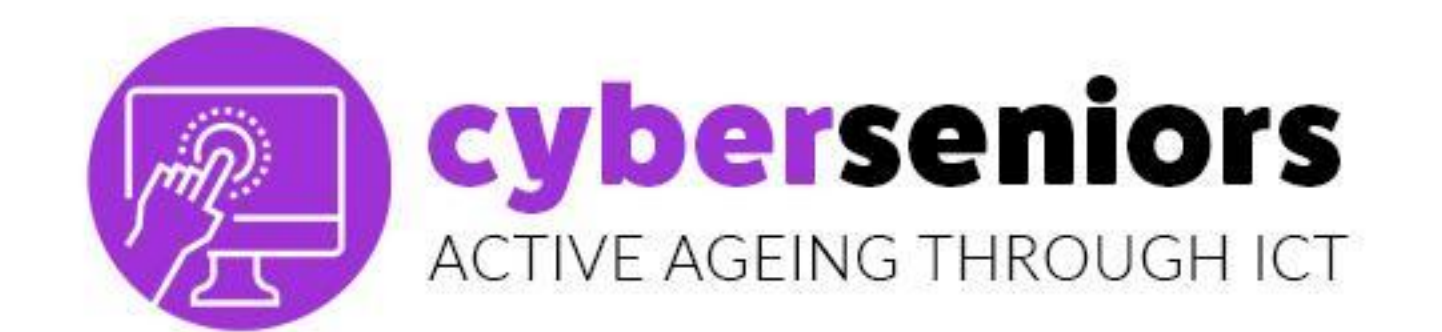

## Lernen Sie weiter!

64

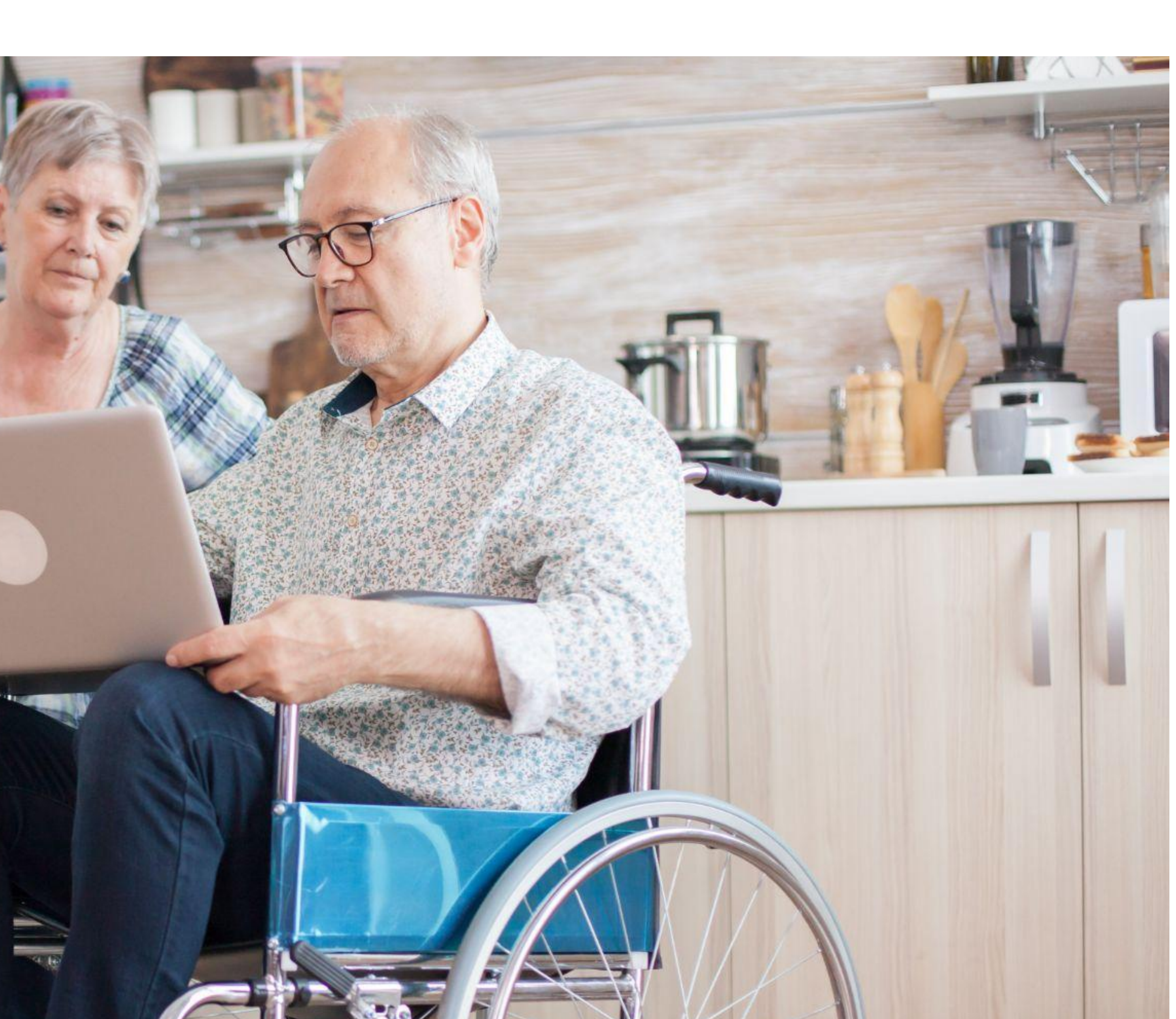

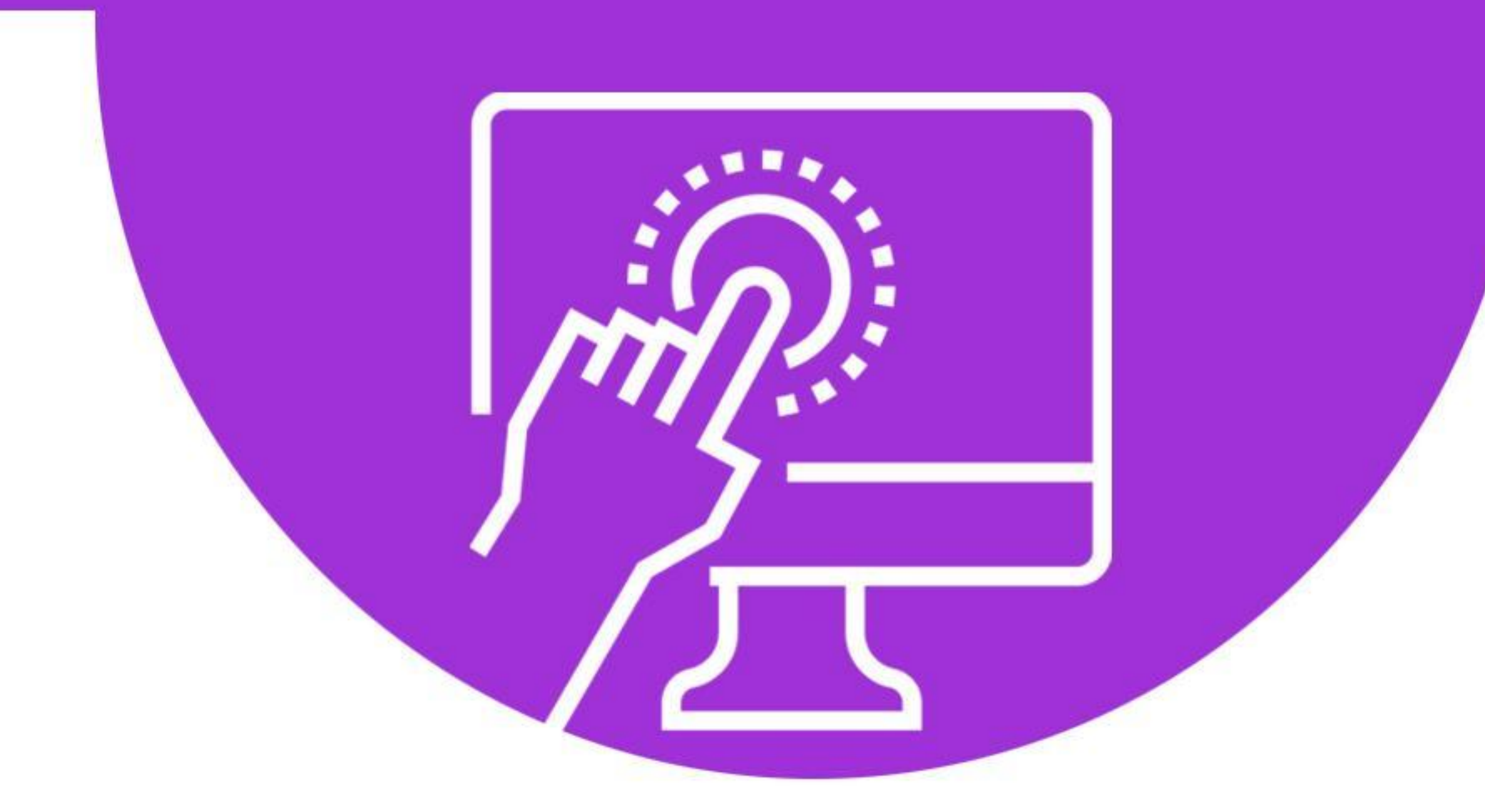

## **Cyberseniors** ACTIVE AGEING THROUGH ICT

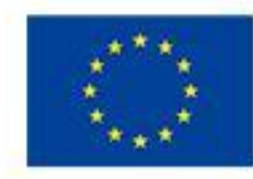

Co-funded by the Erasmus+ Programme of the European Union

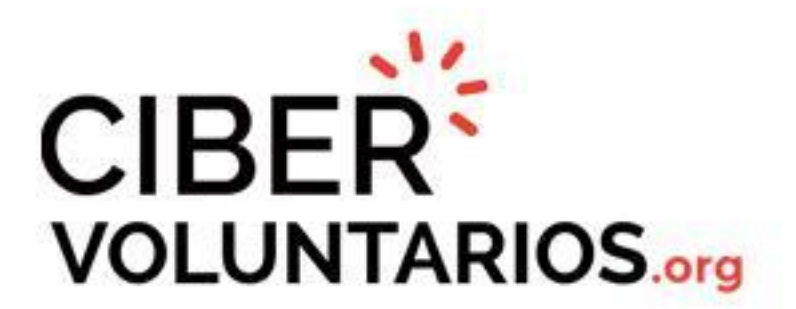

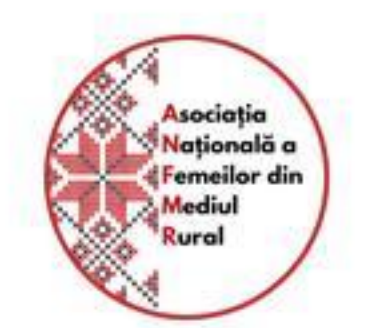

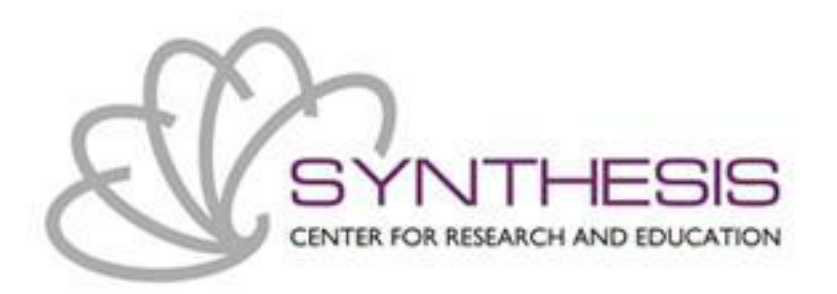

# DANKESCHÖN

### Mehr info unter www.cyberseniors.eu

The European Commission support for the production of this document does not constitute an endorsement of the contents which reflects the views only of the authors, and the Commission cannot be held responsible for any use which may be made of the information contained therein

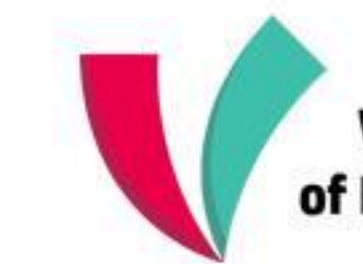

Vienna Association of Education Volunteers

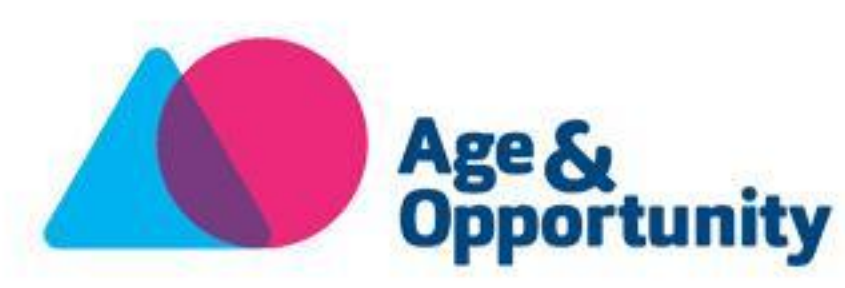

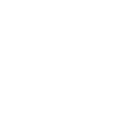